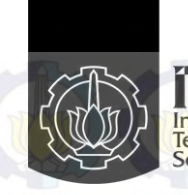

Institut Teknologi Sepuluh Nopember

# TUGAS AKHIR - TE 145561

# PEMBUATAN ALAT MONITORING DAN PENCATATAN TUMBUH KEMBANG BAYI

Jana Ikhbal Novianto NRP 2213030023 Rachmawati Muhammad NRP 2213030046

Dosen Pembimbing Ir. Josaphat Pramudijanto, M.Eng.

PROGRAM STUDI D3 TEKNIK ELEKTRO Fakultas Teknologi Industri Institut Teknologi Sepuluh Nopember Surabaya 2016

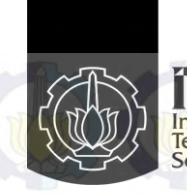

Institut Teknologi Sepuluh Nopember

FINAL PROJECT - TE 145561

MONITORING AND RECORDING OF INFANT GROWTH

Jana Ikhbal Novianto NRP 2213030023 Rachmawati Muhammad NRP 2213030046

ELECTRICAL ENGINEERING D3 STUDY PROGRAM Faculty of Industrial Technology Institut Teknologi Sepuluh Nopember Surabaya 2016 ----Halaman ini sengaja dikosongkan-----

# PERNYATAAN KEASLIAN TUGAS AKHIR

Dengan ini saya menyatakan bahwa isi sebagian maupun keseluruhan Tugas Akhir saya dengan judul "Pembuatan Alat Monitoring dan Pencatatan Tumbuh Kembang Bayi" adalah benarbenar hasil karya intelektual mandiri, diselesaikan tanpa menggunakan bahan-bahan yang tidak diijinkan dan bukan merupakan karya pihak lain yang saya akui sebagai karya sendiri.

Semua referensi yang dikutip maupun dirujuk telah ditulis secara lengkap pada daftar pustaka.

Apabila ternyata pernyataan ini tidak benar, saya bersedia menerima sanksi sesuai peraturan yang berlaku.

Mahasiswa Jana Hebba anto NRP 2213030046

Surabaya, Juni 2016

Mahasiswa 2

Rachmawati Muhammad NRP 2213030046

vi

----Halaman ini sengaj<mark>a dik</mark>osongkan---

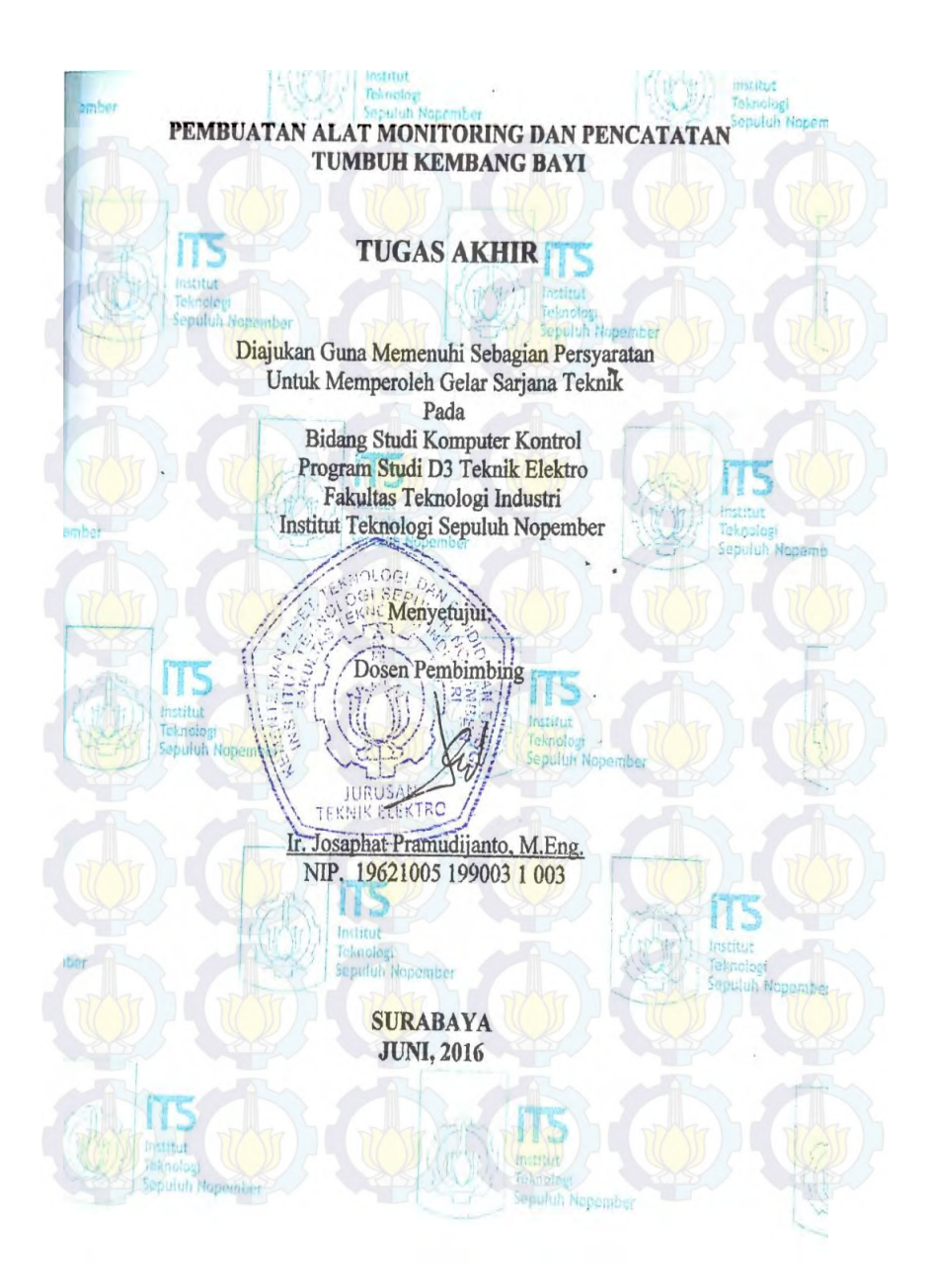

----Halaman ini sengaj<mark>a diko</mark>songkan-----

#### LEMBAR PERNYATAAN PERSETUJUAN PUBLIKASI KARYA ILMIAH UNTUK KEPENTINGAN AKADEMIS

Sebagai mahasiswa Institut Teknologi Sepuluh Nopember Surabaya, yang bertanda tangan di bauch ini sava .

| Nama           | Jana Ikhbal Novianto                       |
|----------------|--------------------------------------------|
| Nm             | 2213030023                                 |
| humann / Fak   | . D3 TEKNIK FLEKTO / FTI                   |
| Alemet bontal  | . Den Krajan RT: 1 RW: 1 Ds Bejagung Tuban |
| Addinat Koulak | becronabizz@gmail.com                      |
| a. Email       |                                            |

b. Telo IIP . 085733995250

Menyatakan bahwa semua data yang saya upload di Digital Library ITS merupakan hasil final (revisi terakhir) dari karya ilmiah saya yang sudah disahkan oleh dosen penguji. Apabila dikemudian hari ditemukan ada ketidaksesuaian dengan kenyataan, maka saya bersedia menerima sanksi.

Demi perkembangan ilmu pengetahuan, saya menyetujui untuk memberikan Hak Behas Royalti Non-Ekslusif (Non-Exclusive Royalti-Free Right) kepada Institut Teknologi Sepuluh Nopember Surabaya atas karya ilmiah saya yang berjudul :

Penpucitan Alat Monitoring dan Pencatatan Tumbah Kembang Bayi

Dengan Hak Bebas Royalti Non-Ekslusif ini, Institut Teknologi Sepuluh Nopember Surabaya berhak menyimpan, mengalih-media format-kan, mengelolanya dalam bentuk pangkalan data (database), mendistribusikannya, dan menampilkan mempublikasikannya di internet atau media lain untuk kepentingan akademis tanpa meminta ijin dari saya selama tetap mencantumkan nama sava sebagai penulis pencipta. Sava bersedia menanggung secara pribadi, segala bentuk tuntutan hukum yang timbul atas pelanggaran Hak Cipta dalam karya Ilmiah saya ini tanpa melibatkan nihak Institut Teknologi Sepuluh Nopember Surabava.

Demikian pernyataan ini saya buat dengan sebenarnya.

Dibuat di : Surabava Pada tanggal : 27 Juni 2016 Yang menyatak

amudijanto, M. Eng.

NIP. 196,1005 19003 1 003

long letipal Movianto

Nrp. 2213030023

**KETERANGAN**:

Tanda tangan pembimbing wajib dibubuhi stempel jurusan.

Form dicetak dan diserahkan di bagian Pengadaan saat mengumpulkan hard copy TA/Tesis/Disertasi.

----Halaman ini sengaja dikosongkan-----

#### LEMBAR PERNYATAAN PERSETUJUAN PUBLIKASI KARYA ILMIAH UNTUK KEPENTINGAN AKADEMIS

Sebagai mahasiswa Institut Teknologi Sepuluh Nopember Surabaya, yang bertanda tangan di bawah ini saya :

| Nama          | Rachmawati Muhammad                 |
|---------------|-------------------------------------|
| Nrp.          | 2213030046                          |
| Jurusan Fak   | . D3 Teknik Elektro /FT1            |
| Alamat kontak | JI. Indiania pasar No. 43, Surahaya |
| a. Email      | . Wattingges Dgnial. Com            |
| b. Telp HP    | . 085735786240                      |

Menyatakan bahwa semua data yang saya upload di Digital Library ITS merupakan hasil final (revisi terakhir) dari karya ilmiah saya yang sudah disahkan oleh dosen penguji. Apabila dikemudian hari ditemukan ada ketidaksesuaian dengan kenyataan, maka saya bersedia menerima sanksi.

Demi perkembangan ilmu pengetahuan, saya menyetujui untuk memberikan Hak Behas Royalti Non-Ekslusif (*Non-Exclusive Royalti-Free Right*) kepada Institut Teknologi Sepuluh Nopember Strabaya atas karya ilmiah saya yang berjudul :

Penducatan Alak Monitoring dan Pencatatan Tumlah hembang Bayi

Dengan Hak Bebas Royalti Non-Ekslusif ini. Institut Teknologi Sepuluh Nopember Surabaya berhak menyimpan, mengalih-media format-kan, mengelolanya dalam bentuk pangkalan data (*database*), mendistribusikannya, dan menampilkan menupublikasikannya di internet atau media lain untuk kepentingan akademis tanpa meninta ijin dari saya selanta tetap mencantumkan nama saya sebagai penulis pencipta. Saya bersedia menanggung secara pribadi, segala bentuk tuntutan hukum yang timbul atas pelanggaran Hak Cipta dalam karya Ilmiah saya ini tanpa melibatkan pihak Institut Teknologi Sepuluh Nopember Surabaya.

Demilian pemyataan ini saya buat dengan sebenarnya.

Dosen Perabimbing

In Josephar Prainedijanto, M. Ery NIP. 19621005 19 9003 1 003 Dibuat di : Surabaya Pada tanggal : 27 Juni 2016 Yang menyatakang

Bachinawati Muhammod.

Nrp. 2213030046

#### KETERANGAN :

Tanda tangan pembimbing wajib dibubuhi stempel jurusan.

Form dicetak dan diserahkan di bagian Pengadaan saat mengumpulkan hard copy TA/Tesis/Disertasi.

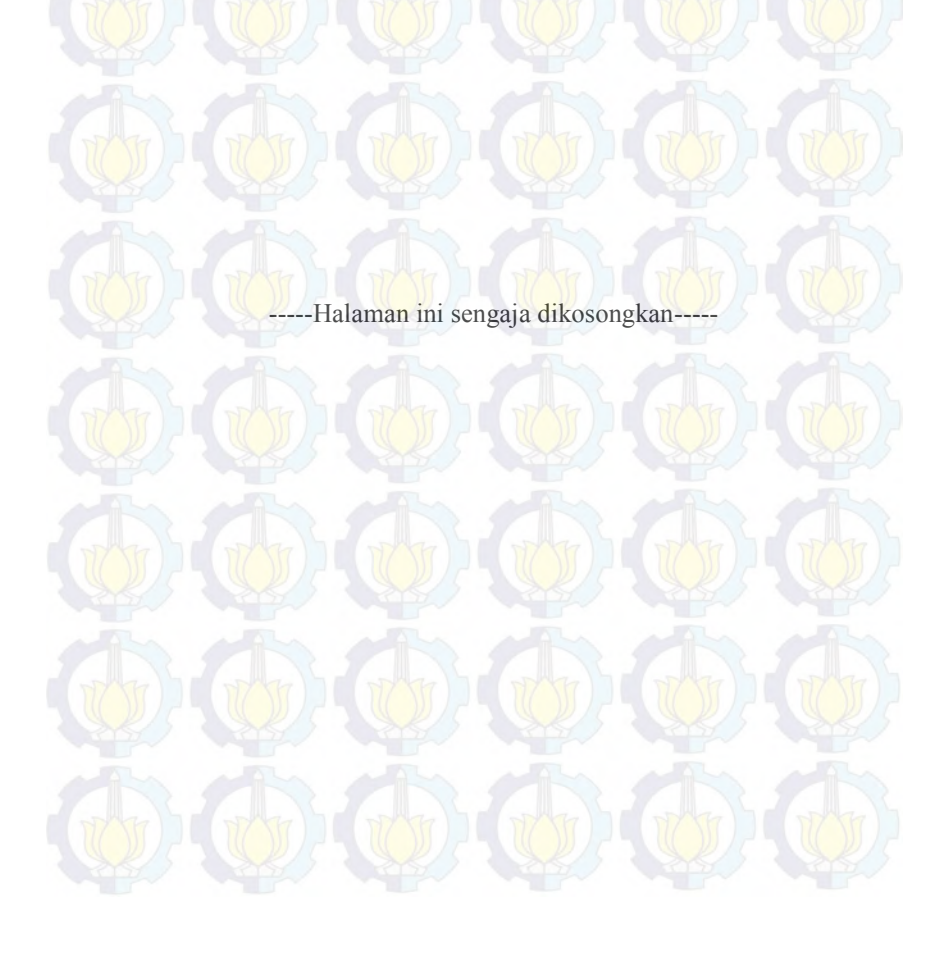

#### PEMBUATAN ALAT MONITORING DAN PENCATATAN TUMBUH KEMBANG BAYI

Nama Mahasiswa NRP Nama Mahasiswa NRP Dosen Pembimbing NIP : Jana Ikhbal Novianto : 2213 030 023 : Rachmawati Muhammad : 2213 030 046 : Ir. Josaphat Pramudijanto, M.Eng. : 19621005 199003 1 003

## ABSTRAK

Parameter pertumbuhan yang seringkali diperhatikan dan dipantau orang tua terhadap bayi mereka adalah panjang badan dan berat badan. Dan dalam proses penimbangan berat badan bayi di posyandu di gunakan timbangan mekanik, untuk mengukur si bayi digunakan pita ukur dan pencatatan hasil pengukuran masih manual. Maka dari itu timbul ide untuk membuat alat yang berfungsi untuk mengukur berat dan panjang bayi secara digital, dan pencatatan hasil pengukuran menggunakan komputer.

Alat ini menggunakan sensor *load cell* untuk mengukur berat dan potentio wirewound untuk mengukur panjang. Cara kerja alat ini adalah apabila bayi ditaruh pada timbangan maka otomatis sensor *load cell* membaca berat bayi dan meteran yang terhubung dengan potentio wirewound ditarik untuk mengukur panjang. Hasil pengukuran kemudian dikirim melalui wifi menggunakan WIZnet w5100 R3, Data yang dikirim diterima oleh *lab view* yang digunakan sebagai *interface* dan akan dicatat di *database*.

Hasil pengambilan data pada sensor *load cell* mempunyai *error* sebesar 0,85%. Sensor *load cell* memiliki spesifikasi setiap kenaikan 0,5 Kg beban mengalami kenaikan tegangan rata-rata 0,6 mV. Berdasarkan Tabel 4.2 *error* yang terjadi pada hasil pengukuran *potentio wirewound* sebesar 0,46%. Berdasarkan Tabel 4.3 rata-rata kenaikan tegangan setiap kenaikan 1 Cm sebesar sebesar 0,078125 Volt.

Kata Kunci : Tumbuh kembang, *load cell*, *potentio wirewound*, LabVIEW.

----Halaman ini sengaj<mark>a dik</mark>osongkan---

---

#### MONITORING AND RECORDING OF INFANT GROWTH

Student's Name Registration Number Student's Name Registration Number Supervisor

- : Jana Ikhbal Novianto
- : 2213 030 023
- : Rachmawati Muhammad
- : 2213 030 046
- : Ir. Josaphat Pramudijanto, M.Eng.
- : 19621005 199003 1 003

## ABSTRACT

The growth parameters that are often overlooked and monitored parents towards their baby is the length and weight. And in the process of weighing the baby in posyandu used mechanical scales, to measure the baby to use a measuring tape and recording of measurement results is still manual. Thus arose the idea to create a tool that serves to measure the baby's weight and length digitally, and recording the results of measurements using a computer.

This tool uses a load cell sensor for measuring the weight and potentio wirewound to measure length. The way the device works is when a baby is placed on the scales, the load cell sensor automatically read your baby's weight and connected with potentio meter wirewound drawn to measure the length. The measurement results are then sent via wifi using W5100 WIZnet R3, data is sent is received by the lab view that is used as an interface and will be recorded in the database.

The results of data collection on the sensor load cell has an error of 0,85%. Load cell sensor specifications of each rise of 0,5 Kg load voltage increased an average of 0,6 mV. Based on the Table 4.2 errors that occur in the measurement results potentio wirewound 0,46%. Based on the Table 4.3 show that the average increase in voltage for every increase of 1 Cm of 0,078125 Volt.

Keywords: Infant growth, load cell, potentio wirewound, LabVIEW.

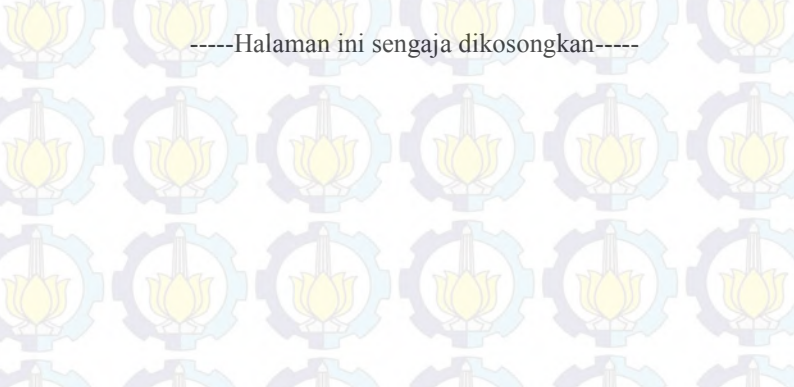

# KATA PENGANTAR

Puji syukur penulis panjatkan kehadirat Allah SWT yang selalu memberikan rahmat dan hidayah-Nya sehingga Tugas Akhir ini dapat terselesaikan dengan baik. Shalawat serta salam semoga selalu dilimpahkan kepada Rasulullah Muhammad SAW, keluarga, sahabat, dan umat muslim yang senantiasa meneladani beliau.

Tugas Akhir ini disusun untuk memenuhi sebagian persyaratan guna menyelesaikan pendidikan Diploma-3 pada Program Studi D3 Teknik Elektro, Fakultas Teknologi Industri, Institut Teknologi Sepuluh Nopember Surabaya dengan judul:

## PEMBUATAN ALAT MONITORING DAN PENCATATAN TUMBUH KEMBANG BAYI

Dalam Tugas Akhir ini dirancang alat ukur berat dan tinggi badan untuk bayi dan balita. Alat ini dapat mengukur sekaligus memonitoring pertumbuhan bayi dari umur 0 hingga 5 tahun melalui grafik yang akan ditampilkan seperti pada KMS (Kartu Menuju Sehat).

Penulis mengucapkan terima kasih kepada Ibu dan Bapak penulis yang memberikan doa serta dukungan tulus tiada henti, Ir. Josaphat Pramudijanto, M.Eng. atas segala bimbingan ilmu, moral, dan spiritual dari awal hingga terselesaikannya Tugas Akhir ini. Penulis juga mengucapkan banyak terima kasih kepada semua pihak yang telah membantu baik secara langsung maupun tidak langsung dalam proses penyelesaian Tugas Akhir ini.

Penulis menyadari dan memohon maaf atas segala kekurangan pada Tugas Akhir ini. Akhir kata, semoga Tugas Akhir ini dapat bermanfaat dalam pengembangan keilmuan di kemudian hari.

Surabaya, Juni 2016

Penulis

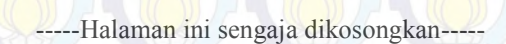

# **DAFTAR ISI**

| HALAM                                                        | IAN         |
|--------------------------------------------------------------|-------------|
| HALAMAN JUDUL                                                | i           |
| HALAMAN JUDUL                                                | iii         |
| PERNYATAAN KEASLIAN TUGAS AKHIRError! Bookmark ne            | ot defined. |
| ABSTRAK                                                      | xiv         |
| ABSTRACT                                                     | . xvi       |
| KATA PENGANTAR                                               | xviii       |
| DAFTAR ISI                                                   | XX          |
| DAFTAR GAMBAR                                                | xxii        |
| DAFTAR TABEL                                                 | xxiv        |
| PAR LEENDALIULUAN                                            |             |
| DAD I PENDAHULUAN                                            | 1<br>1      |
| 1.1 Latai Delakalig                                          | 1           |
| 1.2 Petinasalalian                                           | 1           |
| 1.5 Datasali Masalali                                        |             |
| 1.5 Sistemetika Lanoren                                      | 2           |
| 1.5 Sistematika Lapotan                                      | 2           |
|                                                              |             |
| BAB II TEORI DASAR                                           | 5           |
| 2.1 Pertumbuhan Bayi Sehat                                   | 5           |
| 2.2 Situasi Derajat Kesehatan Bayi dan Balita                | 5           |
| 2.2.1 Moralitas                                              | 6           |
| 2.2.2 Status Gizi                                            | 7           |
| 2.2.3 Morbiditas                                             | 8           |
| 2.3 Load Cell                                                | 9           |
| 2.4 HX711                                                    | 9           |
| 2.5 Arduino Mega 2560                                        | 11          |
| 2.6 Potentio Wirewound                                       | 11          |
| 2.7 Arduino Ethernet Shield                                  | 12          |
| 2.8 Rangkaian Power Supply                                   | 12          |
| 2.9 LabVIEW                                                  | 14          |
| DAD III DED ANCANCAN SISTEM KONTDOL                          | 17          |
| 2 1 Devencen con Sistem                                      | 1/          |
| 2.1.1. Sistem Core Karia Alat Illing Daget dan Timeri De lan | 18          |
| = 5.1.1 Sistem Cara Kerja Alat Ukur Berat dan Linggi Bedan   | 19          |
| 3.1.2 Sistem Pencatatan Tumbuh Kembang Bayi                  | 19          |

| 3.1.3 Sis     | stem Tata Letak Antara Alat Ukur Bayi ke PC          | 20       |
|---------------|------------------------------------------------------|----------|
| 3.1.4 Pe      | rancangan Alat Ukur Berat dan Tinggi Badan           | 21       |
| 3.2 Perancan  | gan Hardware                                         | 21       |
| 3.2.1 Pe      | rancangan Rangkaian Sensor <i>Load Cell</i>          | 22       |
| 3.2.2 Pe      | rancanga <mark>n Ran</mark> gkaian L <mark>CD</mark> | 22       |
| 3.2.3 Pe      | rancangan Rangkaian Power Supply                     | 23       |
| 3.2.4 Pe      | masangan Sensor Load Cell ke Modul HX711             | 23       |
| 3.3 Perancan  | gan Software                                         | 24       |
| 3.3.1 Pe      | rancangan Program pada Software Arduino 1.6.7.       | 24       |
| 3.3.2 Pe      | rancangan Program Mengukur Panjang atau              | Tinggi   |
| der           | ngan Potentio Wirewound                              | 28       |
| 3.3.3 Pe      | rancangan Program Berat Dengan Load Cell             | 28       |
| 3.3.4 Pe      | rancangan Program Pengiriman Data dengan <i>Ethe</i> | ernet 28 |
| 3.3.5 Pe      | rancangan Program Admin untuk Melakukan Pen          | catatan  |
| Tu            | mbuh Kembang Bayi di LabVIEW                         |          |
| 3.3.6 Pe      | rancangan Program User untuk Menampilkan             | Grafik   |
| KN            | AS di LabVIEW                                        |          |
| BAB IV HASIL  | SIMULASI DAN IMPLEMENTASI                            | 41       |
| 4.1 Pengukur  | an Sensor Load Cell                                  | 41       |
| 4.2 Pengukur  | an Potentio Wirewound                                | 44       |
| 4.3 Pengukur  | an Input dan Output Power Supply                     | 48       |
| 4.4 Pengujiar | n Koneksi WIZnet W5100 R3 dengan LabVIEW             | 50       |
| 4.5 Pengujiar | n Progam <i>Admin</i>                                | 51       |
| 4.6 Tata Cara | Penggunaan Alat                                      | 53       |
| BAR V PENIIT  |                                                      | 55       |
| 51 Kesimpul   | an                                                   | 55       |
| 5.2 Saran     |                                                      | 55       |
| J.2 Surum     |                                                      |          |
| DAFTAR PUST   | `АКА                                                 | 57       |
| LAMPIRAN      |                                                      | 59       |
| DAFTAR RIWA   | AYAT HIDUP                                           | 65       |
| DAFTAR RIWA   | AYAT HIDUP                                           | 67       |
|               |                                                      |          |

# DAFTAR GAMBAR

HALAMAN

| Gambar 2.1  | Angka Kematian Bayi di Negara Asean Tahun 2011     | 6    |
|-------------|----------------------------------------------------|------|
| Gambar 2.2  | Angka Kematian Balita di Asean dan Sear Tahun 2011 | 7    |
| Gambar 2.3  | Sensor Load Cell                                   | 9    |
| Gambar 2.4  | Modul HX711                                        | . 10 |
| Gambar 2.5  | Prinsip Kerja Load Cell Ketika Mendapat Beban      | .10  |
| Gambar 2.6  | Prinsip Operasi Rangkaian Strain Gauge             | . 10 |
| Gambar 2.7  | Arduino Mega 2560                                  | .11  |
| Gambar 2.8  | Potentio Wirewound                                 | .11  |
| Gambar 2.9  | Arduino Ethernet Shield                            | .12  |
| Gambar 2.10 | Rangkaian Power Supply                             | .13  |
| Gambar 2.11 | Front Panel                                        | .14  |
| Gambar 2.12 | Block Diagram                                      | . 15 |
| Gambar 2.13 | Controls Palette                                   | . 15 |
| Gambar 2.14 | Functions Pallete                                  | . 16 |
| Gambar 3.1  | Diagram Fungsional Tugas Akhir                     | .17  |
| Gambar 3.2  | Cara Kerja Alat Ukur Berat dan Tinggi Bedan        | . 19 |
| Gambar 3.3  | Sistem Pencatatan Tumbuh Kembang Bayi              | .20  |
| Gambar 3.4  | Desain Hardware                                    | .21  |
| Gambar 3.5  | Rangkaian Sensor Load Cell                         | .22  |
| Gambar 3.6  | <i>PORT</i> di LCD 16 x 2                          | .23  |
| Gambar 3.7  | Rangkaian Power Supply                             | .23  |
| Gambar 3.8  | Pemasangan Sensor Load Cell ke Modul HX711         | .23  |
| Gambar 3.9  | Flowchart Sistem Secara Keseluruhan pada Bayi      | .25  |
| Gambar 3.10 | Flowchart Sistem Secara Keseluruhan pada Balita    | .26  |
| Gambar 3.11 | Tampilan Awal Arduino 1.6.7                        | .27  |
| Gambar 3.12 | Tampilan Awal LabVIEW                              | . 29 |
| Gambar 3.13 | Tampilan untuk Memilih Project                     | . 29 |
| Gambar 3.14 | Front Panel LabVIEW.                               | . 30 |
| Gambar 3.15 | Block Diagram LabVIEW                              | .30  |
| Gambar 3.16 | List pada Notepad                                  | .31  |
| Gambar 3.17 | Program Login Username di Block Diagram            | .31  |
| Gambar 3.18 | Program Login Username di Front Panel              | .31  |
| Gambar 3.19 | Program Pembacaan Berat dan Tinggi Bayi di Block   |      |
|             | Diagram                                            | . 32 |

| Gambar 3.20 | Program Pembacaan Berat dan Tinggi Bayi di <i>Front</i><br>Panel |
|-------------|------------------------------------------------------------------|
| Gambar 3.21 | Program Memasukkan Data ke Tabel di Block Diagram 33             |
| Gambar 3.22 | Program Memasukkan Data ke Tabel di Front Panel33                |
| Gambar 3.23 | Program Menyimpan <i>Database</i> ke Excel                       |
| Gambar 3.24 | Program Memperbaharui <i>Database</i> ke Excel                   |
| Gambar 3.25 | Program Admin pada Block Diagram                                 |
| Gambar 3.26 | Program Admin pada Front Panel                                   |
| Gambar 3.27 | Tampilan Awal LabVIEW 35                                         |
| Gambar 3.28 | Tampilan untuk Memilih <i>Project</i>                            |
| Gambar 3.29 | Front Panel LabVIEW                                              |
| Gambar 3.30 | Block Diagram LabVIEW                                            |
| Gambar 3.31 | Program Menampilkan Grafik KMS di <i>Block Diagram.</i> .37      |
| Gambar 3.32 | Plot-plot pada Garis Merah KMS                                   |
| Gambar 3.33 | Program Menampilkan Plot KMS di Block Diagram38                  |
| Gambar 3.34 | Program User pada Block Diagram                                  |
| Gambar 3.35 | Program User pada Front Panel                                    |
| Gambar 4.1  | Rangkaian Sensor Load Cell                                       |
| Gambar 4.2  | Program Pembacaan Berat dengan Sensor Load Cell42                |
| Gambar 4.3  | Timbangan Bayi Menggunakan Sensor Load Cell42                    |
| Gambar 4.4  | Berat <i>Real</i> terhadap Berat Pengukuran43                    |
| Gambar 4.5  | Pengukuran Panjang dengan Potentio Wirewound                     |
| Gambar 4.6  | Program Pembacaan Panjang atau Tinggi Badan Bayi45               |
| Gambar 4.7  | Panjang Real terhadap Panjang Pengukuran                         |
| Gambar 4.8  | Pengukuran Input Rangkaian Power Supply                          |
| Gambar 4.9  | Pengukuran Output Rangkaian Power Supply49                       |
| Gambar 4.10 | Koneksi WIZnet W5100 R3 dengan PC/Laptop                         |
| Gambar 4.11 | Koneksi WIZnet W5100 R3 dengan LabVIEW51                         |
| Gambar 4.12 | Program Login Username Berhasil Dijalankan                       |
| Gambar 4.13 | Program Login Username Tidak Berhasil Dijalankan52               |
| Gambar 4.14 | Memasukkan Database Baru pada File Excel                         |
| Gambar 4.15 | Memperbaruhi Data pada Excel                                     |
| Gambar 4.16 | Alat Monitoring dan Pencatatan Tumbuh Kembang pada               |
|             | Bayi                                                             |

# DAFTAR TABEL

| Tabel 3.1 | Hubungan Pin antara Arduino dengan Modul HX711     | 24  |
|-----------|----------------------------------------------------|-----|
| Tabel 4.1 | Hasil Pengukuran Sensor Load Cell                  | .43 |
| Tabel 4.2 | Spesifikasi Sensor Load Cell                       | 44  |
| Tabel 4.3 | Hasil Pengukuran Panjang dengan Potentio Wirewound | 45  |
| Tabel 4.4 | Spesifikasi Potentio Wirewound                     | 47  |
| Tabel 4 5 | Kestahilan Output Power Supply                     | 50  |

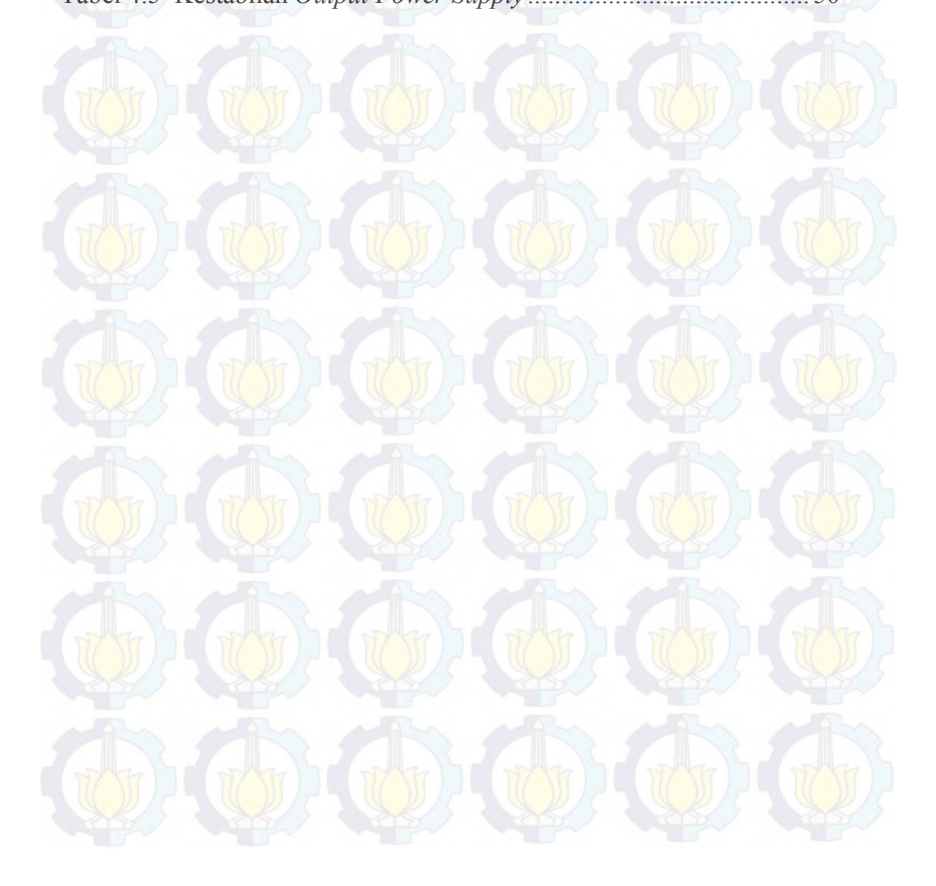

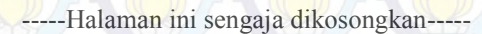

# BAB I PENDAHULUAN

#### 1.1 Latar Belakang

Salah satu komponen penting dalam pelayanan kesehatan kepada masyarakat adalah pelayanan kesehatan dasar. Pelayanan kesehatan dasar yang dilakukan secara tepat dan cepat diharapkan dapat mengatasi sebagian besar masalah kesehatan masyarakat. Contoh jenis pelayanan kesehatan dasar yang diselenggarakan di Indonesia adalah upaya pemeliharaan kesehatan bayi dan anak, agar mempersiapkan generasi yang akan datang yang sehat, cerdas, dan berkualitas serta untuk menurunkan angka kematian bayi dan anak.

Tingginya angka kematian bayi pada tahun 2012 sebanyak 32 per 1.000 kelahiran bayi.[1] Berdasarkan hal tersebut, Pemerintah membuat program yang banyak diprioritaskan untuk puskesmas dan posyandu. Karena pertumbuhan dan perkembangan bayi perlu dipantau dengan menganjurkan setiap ibu yang mempunyai bayi untuk melakukan pemantauan status gizinya, salah satunya adalah dengan penimbangan balita di posyandu atau puskesmas.

Selain itu, ketelitian seseorang dalam membaca hasil pengukuran dari alat ukur konvensional tidak sama antara satu dengan yang lainnya, sehingga memungkinkan terjadinya kesalahan dalam pembacaan, pencatatan, dan perekaman data hasil pengukuran.

Masalah lain yang sering timbul adalah KMS yang biasanya digunakan para ibu tiap akan melakukan penimbangan ke posyandu terkadang juga bisa hilang, sehingga perlu adanya *database* untuk bisa menampilkan grafik pertumbuhan bayi tersebut.

#### 1.2 Permasalahan

Dari latar belakang di atas terdapat permasalahan yang mendasari pembuatan Tugas Akhir ini yaitu :

- 1. Belum adanya alat ukur yang dapat mengukur berat dan tinggi badan bayi untuk kategori yang belum bisa berdiri dan yang sudah bisa bediri dalam 1 alat.
- 2. Belum adanya alat ukur yang dapat melakukan pencatatan berat badan dan tinggi badan secara otomatis.
- 3. Belum ada alat ukur yang dapat menampilkan hasil dari pengukurannya melalui grafik tiap bulannya.

#### 1.3 Batasan Masalah

Batasan masalah dalam pembuatan alat monitoring dan pencatatan tumbuh kembang bayi adalah:

- 1. Pengukuran hanya sebatas tinggi/panjang dan berat bayi
- 2. Pengukuran tinggi/panjang dan berat bayi dilakukan dari 0 bulan sampai umur 5 tahun
- 3. Menggunakan Sensor *Load Cell* untuk mengukur berat dan *Potentio Wirewound* untuk mengukur tinggi badan
- 4. Sebagai penampil hasil pengukuran adalah melalui display LCD 16x2.
- 5. Hasil pengukuran disimpan dalam *database* dan dapat ditatampilkan ke dalam bentuk grafik dengan *software* LabVIEW.

#### 1.4 Tujuan

Adapun tujuan dari perancangan tugas akhir ini adalah :

- 1. Mengukur tinggi atau panjang dan berat badan bayi dalam satu alat.
- Memonitoring tumbuh kembang bayi tiap bulan dengan cara menampilkan grafik pertumbuhan bayi seperi pada KMS (Kartu Menuju Sehat).

#### 1.5 Sistematika Laporan

Pembahasan Tugas Akhir ini akan dibagi menjadi lima Bab dengan sistematika sebagai berikut:

Bab I Pendahuluan

Bab ini meliputi latar belakang, perumusan masalah, batasan masalah, tujuan, sistematika penulisan, serta relevansi yang berkaitan dengan judul Tugas Akhir ini.

**Bab II** 

### **Teori Dasar**

Berisi penjelasan dasar teori mengenai konsep yang digunakan pembuatan alat monitoring dan pencatatan tumbuh kembang bayi. Materi meliputi alat *hardware* serta *software*. *Hardware* antara lain Sensor *Load Cell*, Arduino Mega 2560, *Potentio Wirewound*, LCD 16x2, kabel dan modul Ethernet. *Software* yang digunakan untuk menampilkan grafik yaitu LabVIEW dan untuk pembuatan *database* dengan Ms.Excel.

#### Bab III Perancangan Sistem

Pembahasan secara detail tentang pembuatan alat monitoring dan pencatatan tumbuh kembang bayi dengan komponen pendukungnya, serta membuat *database* untuk menyimpan hasil pengukuran dan menampilkan hasilnya ke dalam bentuk grafik.

#### Bab IV Hasil Implementasi

Berisi data-data pengujian alat pada *hardware* dan *software* secara keseluruhan beserta analisisnya. Data yang di ukur yaitu linieritas Sensor *Load cell* dan *Potentio Wirewound*. Pengujian yang di lakukan antara lain pengujian tampilan komponen pendukung yaitu LCD, penyimpanan hasil pengukuran dalam *database*, dan menampilkannya dalam bentuk grafik seperti pada KMS dengan menggunakan LabVIEW.

Bab V

#### Penutup

Bab ini berisi kesimpulan dan saran dari hasil pembahasan yang telah diperoleh.

#### 1.6 Relevansi

Adapun manfaat dari pembuatan tugas akhir ini adalah

- 1. Dapat mempermudah pekerjaan petugas posyandu untuk melakukan pengukuran berat badan dan tinggi bayi secara efisien.
- 2. Dapat mempermudah masyarakat untuk bisa mengontrol pertumbuhan bayi dari bulan ke bulan dengan melihat indeks grafik.
- 3. Lebih efisien dan menghemat waktu.

-----Halaman ini sengaja dikosongkan-----

# BAB II TEORI DASAR

#### 2.1 Pertumbuhan Bayi Sehat [1]

Salah satu tanda-tanda baik untuk kesehatan bayi adalah pertumbuhannya. Perubahan berat badan dan tinggi bayi adalah indikator penting untuk keseluruhan kesehatan. Maka dari itu ketika bayi masih kecil, dia harus sering ditimbang. Pertumbuhan yang tidak baik kadang-kadang dapat menjadi salah satu tanda bayi sakit, atau dia tidak diberi makan dengan baik. Gizi buruk memiliki dampak bagi kesehatan di masa depan. Tetapi pertambahan berat badan yang sehat adalah tanda yang baik – bayi yang bertumbuh dengan baik adalah bayi yang sehat.

Ada keragaman besar apa yang dipertimbangkan sebagai normal untuk panjang dan berat dari bayi baru lahir. Rata-rata berat badan antara 2,5 – 4,5 kg (5lb 8oz to 9lb 12oz), dan rata-rata panjang beryariasi dari 48-51 Cm (19-20 inchi) – dan banyak bayi yang sehat beratnya kurang, atau lebih, dan belum tentu ada masalah.

Setelah kelahiran bayi, penurunan berat badan sering terjadi – sekitar 10% dari berat badan masih dianggap tidak masalah. Ini merupakan hasil dari masalah pembuangan yang normal dari perut dan air kencing. Berat badan akan naik kembali sekitar hari ke 10. Banyak juga dapat lebih lama dari ini.

Berat badan bayi naik secara tidak teratur. Masalah ini timbul karena masalah menyusui. Berjalannya waktu, rata-rata kenaikan berat badan sekita 150g-200g perminggu, dan melambat ketika usia bayi 3 bulan, dan lebih melambat ketika lebih dari 6 bulan. Tentu saja kadang kala bayi Anda akan mengalami pertumbuhan yang pesat dan tambah berat badan dan tumbuh lebih dari biasanya.

#### 2.2 Situasi Derajat Kesehatan Bayi dan Balita [1]

Derajat kesehatan Bayi dan Balita dinilai dengan menggunakan beberapa indikator yang mencerminkan kondisi mortalitas (kematian), status gizi dan morbiditas (kesakitan). Pada bagian ini, derajat kesehatan masyarakat di Indonesia digambarkan melalui Angka Mortalitas; terdiri atas Angka Kematian Bayi (AKB), dan Angka Kematian Balita (AKABA), dan Angka Morbiditas; angka kesakitan beberapa penyakit balita.

#### 2.2.1 Moralitas[1]

Mortalitas adalah kejadian kematian yang terjadi pada kurun waktu dan tempat tertentu yang diakibatkan oleh keadaan tertentu, dapat berupa penyakit maupun sebab lainnya. Mortalitas yang disajikan pada bab ini yaitu angka kematian bayi, dan angka kematian balita serta kematian yang disebabkan oleh penyakit.

#### a. Angka Kematian Bayi

Angka Kematian Bayi diklasifikasikan menjadi empat kelompok yaitu rendah jika AKB kurang dari 20; sedang 20-49; tinggi 50-99; dan sangat tinggi jika AKB di atas 100 per 1.000 kelahiran hidup.

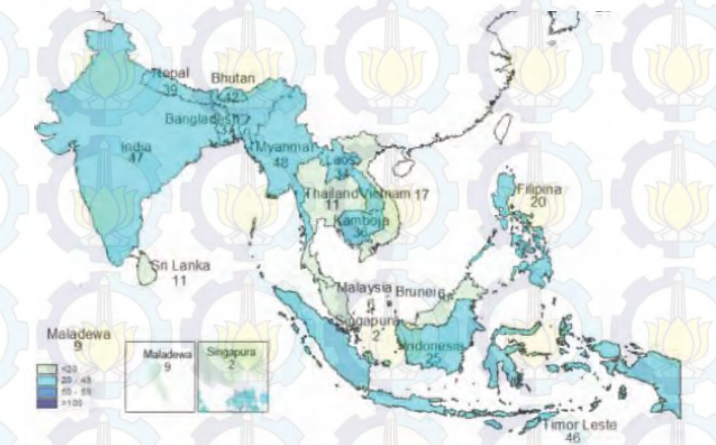

Gambar 2.1 Angka Kematian Bayi di Negara Asean Tahun 2011

Menurut *The UN-Inter agency Group for Child Mortality Estimates* (IGME), Tahun 2011, Angka Kematian Bayi yang dimiliki Indonesia adalah 24,8 kematian per 1.000 kelahiran hidup pada 2011. Meskipun Angka Kematian Bayi di Indonesia terus menurun tiap tahun, namun tingkat kematian bayi di Indonesia masih tergolong tinggi jika dibandingkan dengan

#### b. Angka Kematian Balita

Pada kasus kematian yang tinggi biasanya jumlah kematian terbanyak terjadi pada usia balita saat mereka rentan terhadap penyakit. Statistik menunjukkan bahwa lebih dari 70% kematian balita disebabkan diare, pneumonia, campak,

malaria, dan malnutrisi. Pada tahun 2011, di Indonesia terdapat 31,8 kematian balita per 1.000 kelahiran hidup. Di kawasan ASEAN, Indonesia menempati peringkat ke-4 tertinggi kematian balitanya, sedangkan pada kawasan SEAR, Indonesia menempati peringkat ke-7 tertinggi kematian balita per 1.000 kelahiran hidup. Data Angka Kematian Balita di negara ASEAN dan SEAR tahun 2011 dapat dilihat pada Gambar 2.2.

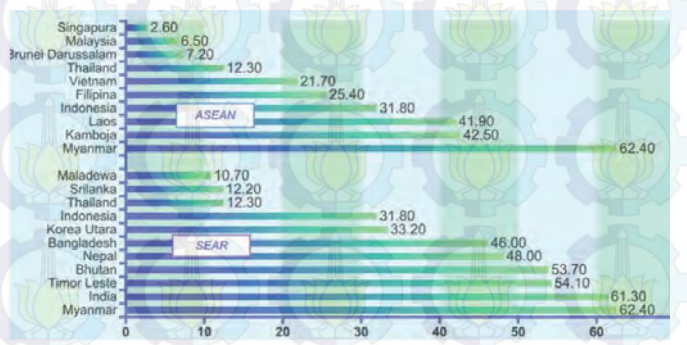

Gambar 2.2 Angka Kematian Balita di Asean dan Sear Tahun 2011

#### 2.2.2 Status Gizi [1]

Salah satu indikator kesehatan yang dinilai keberhasilan pencapaiannya dalam MDGs adalah status gizi balita. Status gizi balita dapat diukur berdasarkan umur, berat badan (BB), dan tinggi badan/panjang badan (TB). Variabel umur, BB, dan TB ini disajikan dalam bentuk tiga indikator antropometri, yaitu: berat badan menurut umur (BB/U), tinggi badan menurut umur (TB/U), dan berat badan menurut tinggi badan (BB/TB). Indikator BB/U memberikan indikasi masalah gizi secara umum. Indikator ini tidak memberikan indikasi tentang masalah gizi yang sifatnya kronis ataupun akut karena berat badan berkorelasi positif dengan umur dan tinggi badan. Dengan kata lain, berat badan yang rendah dapat disebabkan karena tubuh yang pendek (kronis) atau karena diare atau penyakit infeksi lain (akut). Pada tahun 2010 terdapat 17,9% balita kekurangan gizi yang terdiri dari 13,0% balita berstatus gizi kurang dan 4,9% berstatus gizi buruk. Sebesar 5.8% balita dengan status gizi lebih. Dibandingkan tahun 2007. terjadi penurunan kekurangan gizi balita pada tahun 2010 dari 18,4% menjadi 17,9%.

Indikator gizi yang lain yaitu tinggi badan menurut umur (TB/U) memberikan indikasi masalah gizi yang sifatnya kronis sebagai akibat dari keadaan yang berlangsung lama, misalnya kemiskinan, perilaku hidup tidak sehat dan pola asuh/pemberian makan yang kurang baik dari sejak anak dilahirkan yang mengakibatkan anak menjadi pendek. Indikator BB/TB dan Indeks Massa Tubuh (IMT) memberikan indikasi masalah gizi yang sifatnya akut sebagai akibat dari peristiwa yang terjadi dalam waktu yang tidak lama (singkat), misalnya mengidap penyakit tertentu dan kekurangan asupan gizi yang mengakibatkan anak menjadi kurus.

Pada tahun 2010 terdapat 35,6% balita dengan tinggi badan di bawah normal yang terdiri dari 18,5% balita sangat pendek dan 17,1% balita pendek. Dibandingkan tahun 2007, terjadi sedikit penurunan persentase balita pendek dan sangat pendek pada tahun 2010 dari 36,8% menjadi 35,6%.

Indikator antropometri lain untuk menilai status gizi balita yaitu berat badan menurut tinggi badan (BB/TB). Pada tahun 2010 terdapat 13,3% balita *wasting* (kurus) yang terdiri dari 7,3% balita kurus dan 6,0% sangat kurus. Dibandingkan tahun 2007, terjadi sedikit penurunan persentase balita kurus pada tahun 2010 dari 13,6% menjadi 13,3%.

Standar prevalensi balita kurus pada suatu populasi menurut WHO sebesar ≤5%. Hal itu berarti masalah kekurusan di Indonesia belum memenuhi standar WHO. Demikian juga berdasarkan prevalensi menurut provinsi, seluruh provinsi di Indonesia belum memenuhi standar WHO karena memiliki prevalensi balita kurus lebih dari 5%. Provinsi dengan prevalensi balita kurus terendah yaitu Provinsi Kepulauan Bangka Belitung (7,5%), Kepulauan Riau (8,0%) dan Sumatera Barat (8,2%). Sedangkan provinsi dengan prevalensi tertinggi terjadi di Jambi (20,0%), Bengkulu (17,8%) dan Maluku Utara (17,7%).

#### 2.2.3 Morbiditas [1]

Morbiditas adalah angka kesakitan, dapat berupa angka insiden maupun angka prevalensi dari suatu penyakit. Morbiditas menggambarkan kejadian penyakit dalam suatu populasi pada kurun waktu tertentu. Morbiditas juga berperan dalam penilaian terhadap derajat kesehatan masyarakat.

#### 2.3 Load Cell [2]

Adapun prinsip pengukuran yang dilakukan oleh Load Cell menggunakan prinsip tekanan yang memanfaatkan Strain Gauge sebagai pengindera (sensor). Strain Gauge adalah sebuah transducer pasif yang merubah suatu pergeseran mekanis menjadi perubahan tahanan, karena adanya tekanan dari beban yang ditimbang, akan menyebabkan tahanan dari foil kawat (timah atau perak yang berukuran tipis) berubah terhadap panjang jika bahan pada mana gage disatukan mengalami tarikan atau tekanan. Perubahantahanannya sebanding dengan perubahan regangan. Perubahan ini kemudian diukur dengan jembatan Wheatstone dan tegangan keluaran dijadikan referensi beban yang diterima Load Cell.

Gambar 2.3 Sensor Load Cell

#### 2.4 HX711 [3]

HX711 adalah modul timbangan, yang memiliki prinsip kerja mengkonversi perubahan yang terukur dalam perubahan resistansi dan mengkonversinya ke dalam besaran tegangan melalui rangkaian yang sudah ada. Modul melakukan komunikasi dengan *computer* atau Arduino Mega melalui TTL232. HX711 presisi 24-bit *analog to digital conventer* (ADC) yang didesain untuk sensor timbangan digital dan industrial control aplikasi yang terkoneksi Sensor *Load Cell*.

Spesifikasi :

- *Differential input voltage*: ±40mV(*Full-scale differential input voltage* is ± 40mV)
- Data accuracy: 24 bit (24 bit A / D converter chip)
- Refresh frequency: 80 Hz
- Operating Voltage : 5V DC
- Operating current : <10 mA
- Size: 38 Mm, 21 Mm, 10 Mm

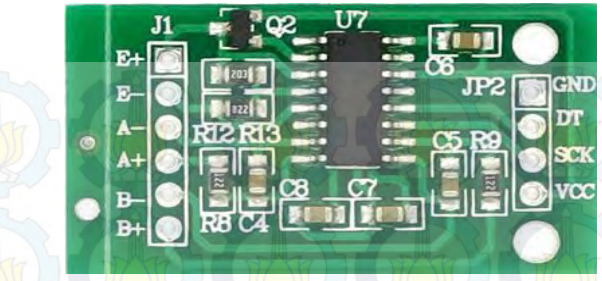

Gambar 2.4 Modul HX711

Prinsip kerja Sensor *Load Cell* ketika mendapat tekanan beban. Ketika bagian lain yang lebih elastis mendapat tekanan, maka pada sisi lain akan mengalami perubahan beban yang sesuai dengan yang dihasilkan oleh *strain gauge*, hal ini terjadi karena ada gaya yang seakan melawan pada sisi lainnya. Perubahan nilai resistansi yang diakibatkan oleh perubahan gaya diubah menjadi nilai tegangan oleh rangkaian pengukuran yang ada. Berat dari objek yang diukur dapat diketahui dengan mengukur besarnya nilai tegangan yang timbul.

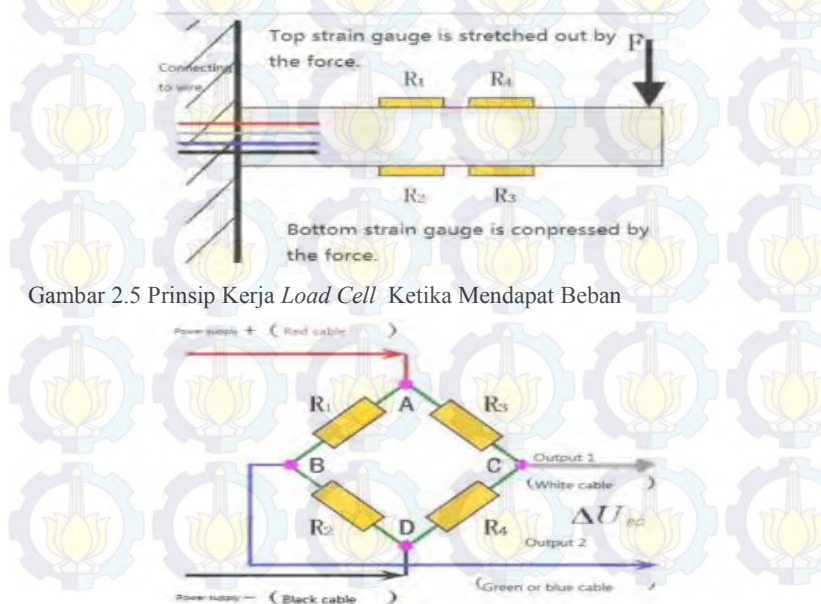

Gambar 2.6 Prinsip Operasi Rangkaian Strain Gauge

#### 2.5 Arduino Mega 2560 [4]

Arduino Mega 2560 adalah papan mikrokontroler berbasiskan ATmega 2560. Arduino Mega 2560 memiliki 54 pin digital *input/output*, dimana 15 pin dapat digunakan sebagai *output* PWM, 16 pin sebagai *input* analog, dan 4 pin sebagai UART (*port serial hardware*), 16 MHz kristal osilator, koneksi USB, *jack power, header* ICSP, dan tombol reset. Ini semua yang diperlukan untuk mendukung mikrokontroler. Cukup dengan menghubungkannya ke komputer melalui kabel USB atau power dihubungkan dengan adaptor AC-DC atau baterai untuk mulai mengaktifkannya. Arduino Mega 2560 kompatibel dengan sebagian besar *shield* yang dirancang untuk Arduino Duemilanove atau Arduino Diecimila. Arduino Mega

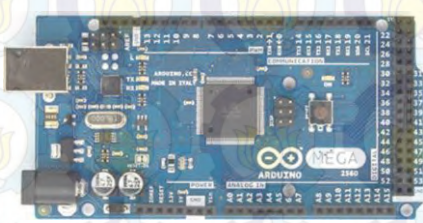

Gambar 2.7 Arduino Mega 2560

#### **2.6** *Potentio Wirewound* [5]

Potensiometer linier adalah potensiometer yang perubahan tahanannya sangat halus dengan jumlah putaran sampai sepuluh kali putaran *(multturn)*. Untuk keperluan sensor posisi potensiometer linier memanfaatkan perubahan resistansi, diperlukan proteksi apabila jangkauan ukurnya melebihi rating, linearitas yang tinggi hasilnya mudah dibaca tetapi hati-hati dengan friksi dan *backlash* yang ditimbulkan, resolusinya terbatas yaitu 0,2 - 0,5%.

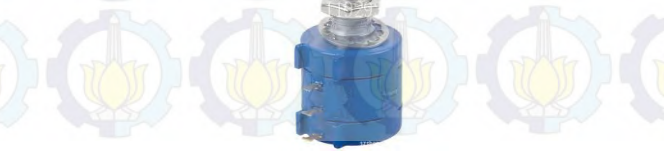

Gambar 2.8 Potentio Wirewound

Potensiometer ini adalah resistor variabel yang bisa distel dari 0 Ohm sampai 10000 Ohm dalam 10x putaran (*wirewound* = high precision). Potensiometer *wirewound* adalah jenis potensio yang memiliki beberapa putaran (dari resistansi 0 sampai maximum) sehingga sangat presisi.

#### 2.7 Arduino Ethernet Shield [6]

Arduino Ethernet *Shield* adalah modul yang berfungsi menghubungkan Arduino *board* dengan jaringan internet, contohnya adalah WIZnet W5100 ethernet *chip*.

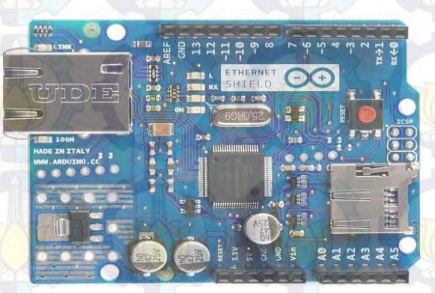

#### Gambar 2.9 Arduino Ethernet Shield

Untuk menghubungkan dan menggunakan modul hingga dapat terkoneksi dengan internet cukuplah mudah, hanya membutuhkan waktu beberapa menit saja. Caranya dengan memasangkan modul tersebut diatas Arduino *board*, sambungkan dengan kabel *network* RJ45, ikuti tutorial pemogramannya (menggunakan pustaka Ethernet yang sudah tersedia di paket perangkat lunak Arduino IDE), dan Arduino siap dikendalikan lewat internet.

Di dalam Arduino ethernet sendiri terdapat slot mikro SD yang berfungsi sebagai tempat penyimpanan *file*, sedangkan untuk mengakses mikro SD card mengunakan *library* SD. Untuk jenis Arduino *board* yang bisa dipasangkan dengan ethernet *shield* W5100 yaitu Arduino Mega.

## 2.8 Rangkaian Power Supply [7]

Rangkaian *power supply* terdiri dari sebuah transformator, rangkaian penyearah, dan filter. Semua komponen ini memiliki fungsifungsi yang saling berkaitan satu sama lain.

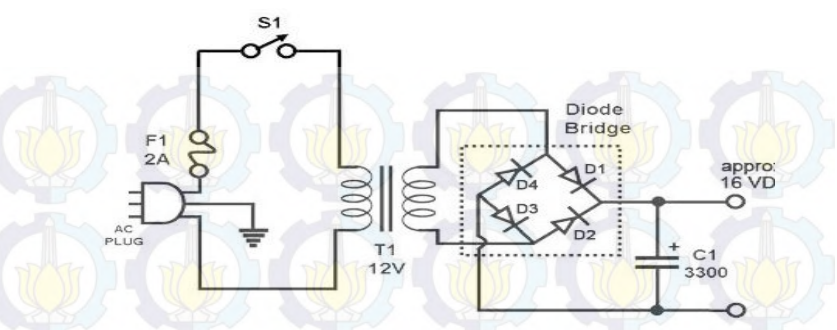

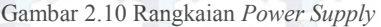

Rangkaian *power supply* seperti yang ditunjukkan Gambar 2.10 terdiri dari bagian penurun (*step down*), penyearah, dan filter. Transformator atau trafo T1 berfungsi untuk menurunkan tegangan listrik PLN 200 Volt AC menjadi tegangan rendah AC yang diinginkan. Dalam hal ini contohnya pada Gambar 2.10 terlihat bahwa *power supply* menggunakan *output* trafo 12 Volt AC.

Setelah teganagan AC 220 Volt diturunkan menjadi 12 V, selanjutnya tegangan AC ini disearahkan dengan menggunakan empat buah diode silicon. Dioda silicon ini akan menyearahkan tegangan AC menjadi DC. Khusus untuk keperluan penyearahan (*rectifier*), keempat buah diode ini dapat diganti dengan diode *bridge*. Pada diode *bridge* keempat buah diode yang berfungsi sebagai penyearah sudah dikemas dalam satu kemasan yang rata-rata diode bridge ini berbentuk kotak.

Setelah disearahkan dengan diode, arus *output* AC dari trafo sudah berubah menjadi DC, namun arus DC pada *output* diode masih tidak murni karena separuh fasa positif dari tegangan AC ikut keluar. Untuk mengatasi hal tersebut, digunakan sebuah kapasitor elco (*electrolit condensator*) yang akan menurunkan puncak fasa dari fasa positif yang keluar dari diode.

Akibat dari pemasangan elko tersebut, tegangan DC akan mejadi lebih halus dan bersih, namun konsekuensinya efek dari pengisian dan pengosongan elko akan menaikkan tegangan yang asalnya 12VAC menjadi sekitar 16 VDC.

Agar tegangan *output* dapat diubah-ubah sesuai dengan kebutuhan, dapat digunakan saklar selector putar (*rotate selector*) yang dipasang antara *output transformator* dengan diode penyearah, sehingga tegangan
output dapat diubah sesuai dengan yang diinginkan misalnya 5V, 9V dan 12V.

#### 2.9 LabVIEW [8]

LabVIEW adalah sebuah *software* pemograman yang diproduksi oleh *National instruments* dengan konsep yang berbeda. Seperti bahasa pemograman lainnya yaitu C++, matlab atau *Visual basic*, LabVIEW juga mempunyai fungsi dan peranan yang sama, perbedaannya bahwa labVIEW menggunakan bahasa pemrograman berbasis grafis atau blok diagram sementara bahasa pemrograman lainnya menggunakan basis text. Program labVIEW dikenal dengan sebutan Vi atau *Virtual instruments* karena penampilan dan operasinya dapat meniru sebuah *instrument.* 

Pada labVIEW, user pertama-tama membuat user interface atau front panel dengan menggunakan control dan indikator, yang dimaksud dengan kontrol adalah knobs, push buttons, dials dan peralatan input lainnya sedangkan yang dimaksud dengan indikator adalah graphs, LEDs dan peralatan display lainnya. Setelah menyusun user interface, lalu user menyusun blok diagram yang berisi kode-kode VIs untuk mengontrol front panel. Software LabVIEW terdiri dari tiga komponen utama, yaitu :

#### 1. Front Panel

*Front Panel* adalah bagian *window* yang berlatar belakang abuabu serta mengandung *control* dan indikator. *Front Panel* digunakan untuk membangun sebuah VI, menjalankan program dan men*debug* program. Tampilan dari *front panel* dapat di lihat pada Gambar 2.11.

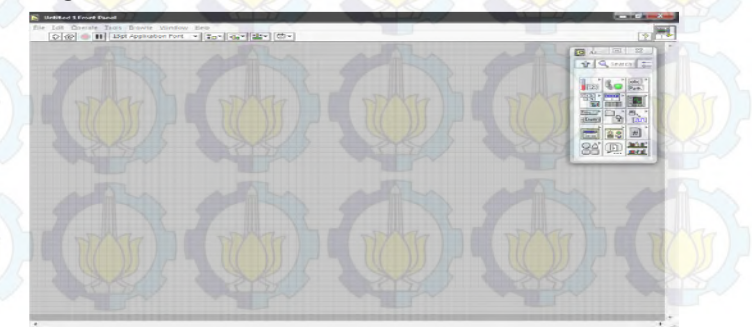

Gambar 2.11 Front Panel

# 2. Blok diagram dari VI

Blok diagram adalah bagian *window* yang berlatar belakang putih berisi *source code* yang dibuat dan berfungsi sebagai instruksi untuk *front panel*. Tampilan dari blok diagram dapat lihat pada Gambar 2.12.

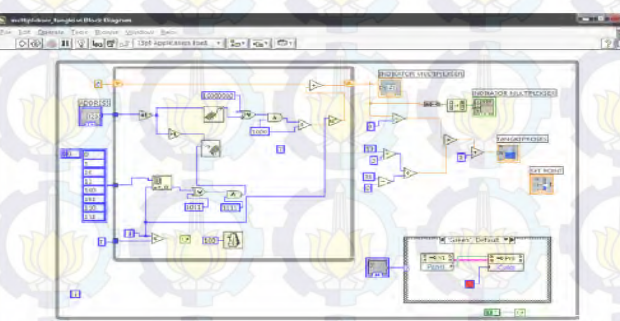

Gambar 2.12 Block Diagram

- 3. Controls dan Functions Pallete (()) Control dan Functions Pallete digunakan untuk membangun sebuah VI.
  - a. Controls Pallete

Controls Pallete merupakan tempat beberapa control dan indikator pada front panel, control pallete hanya tersedia di front panel, untuk menampilkan control pallete dapat dilakukan dengan Mengklik Windows >> Show Controls Pallete atau klik kanan pada front panel. Contoh control pallete ditunjukkan pada Gambar 2.13.

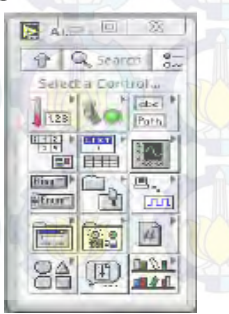

Gambar 2.13 Controls Palette

# b. Functions Pallete

*Functions Pallete* di gunakan untuk membangun sebuah blok diagram, *functions pallete* hanya tersedia pada blok diagram, untuk menampilkannya dapat dilakukan dengan mengklik *Windows* >> *Show Controls Pallete* atau klik kanan pada lembar kerja blok diagram. Contoh dari *functions pallete* ditunjukkan pada Gambar 2.14.

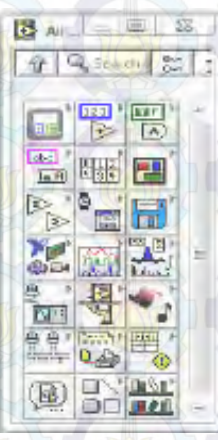

Gambar 2.14 Functions Pallete

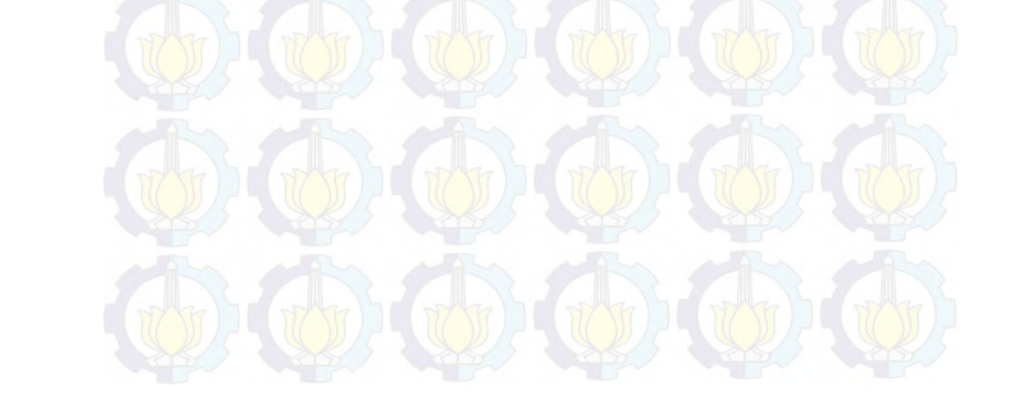

# BAB III PERANCANGAN SISTEM KONTROL

Bab ini membahas tentang tahapan yang dilakukan terhadap pembuatan alat monitoring dan pencatatan tumbuh kembang bayi. Bagian awal dari bab ini akan dibahas mengenai diagram alir dari tugas akhir pada Gambar 3.1.

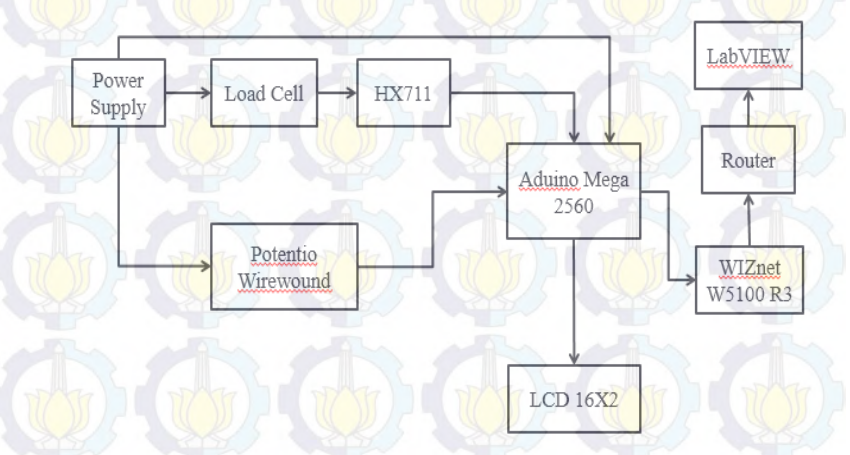

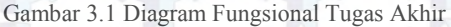

Secara umum sistem yang terdapat pada Gambar 3.1 adalah sistem kerja alat pada tugas akhir yang bejudul Pembuatan Alat Monitoring dan Pencatatan Tumbuh Kembang Bayi. Hal yang perlu dilakukan adalah memprogram Arduino Mega, agar dapat menampilkan hasil pembacaan dari Sensor *Load Cell* dan *potentio wirewound*. Sensor *Load Cell* akan mendeteksi berat yang diterimanya. Begitu juga dengan *potentio wirewound* yang dapat mendeteksi tinggi yang diterimanya. Kemudian, data hasil pembacaan dari Sensor *Load Cell* dan *potentio wirewound* dikirim ke Arduino untuk diproses, agar hasil pengukuran berat dan tinggi dapat ditampilkan ke LCD. Tiap komponen mempunyai spesifikasi masing-masing yakni

- 1. LCD akan aktif dan menampilkan tulisan :
  - a. **Berat**, nilai pembacaan dari Sensor *Load Cell* yang masih berupa tegangan, kemudian dikonversi oleh ADC menjadi

nilai berat badan (dalam kg). Sebelum itu, Arduino harus dihubungkan ke modul HX711 terlebih dahulu. Karena, fungsi modul HX711 adalah sebagai modul amplifier.

b. **Tinggi**, nilai pembacaan dari *potentio wirewound* yang masih berupa tegangan kemudian akan dirubah dengan ADC menjadi nilai tinggi badan (dalam Cm). Pembacaan *potentio* oleh ADC sebanyak 10 bit. Jadi, nilai terbaca oleh ADC yaitu 0 hingga 1023.

2. PC menampilkan grafik pertumbuhan bayi tiap bulannya. Data hasil pembacaan berat dan tinggi badan dari Arduino akan dikirim ke PC melalui komunikasi data Ethernet dengan menghubungkan Arduino ke PC secara serial. Lalu, data tersebut akan disimpan dalam *database*, sehingga dapat ditampilkan dalam bentuk KMS tiap bulannya. Software yang digunakan adalah dengan LabVIEW.

Dalam pembuatan tugas akhir ini diperlukan beberapa komponen pokok untuk merancang alat sesuai dengan harapan, yaitu :

- 1. Arduino Mega, digunakan sebagai otomasi dan pembacaan sensor.
- 2. Sensor *Load Cell*, berfungsi sebagai sensor untuk mendeteksi berat.
- 3. Potentio Wirewound, berfungsi sebagai sensor yang dapat mendeteksi tinggi. Potentio yang digunakan adalah poterntio wirewound (vernier) 10K untuk 10 kali putaran.
- 4. LCD 12x6, berfungsi untuk menampilkan data berat dan tinggi badan yang dikirim dari Arduino.
- 5. Arduino Ethernet *Shield*, berfungsi untuk menghubungkan Arduino *board* dengan jaringan internet.
- 6. LabVIEW, digunakan untuk menyimpan data hasil pengukuran ke dalam *database* dan untuk menampilkan grafik KMS
- 7. *Power Supply*, digunakan untuk memberikan sumber tegangan ke Arduino.

### 3.1 Perancangan Sistem

- 1. Sistem Cara Kerja Alat Ukur Berat dan Tinggi Bedan
- 2. Sistem Pencatatan Tumbuh Kembang Bayi
- 3. Sistem Tata Letak Antara Alat Ukur Bayi ke Komputer/PC
- 4. Perancangan Alat Ukur Berat dan Tinggi Badan

#### 3.1.1 Sistem Cara Kerja Alat Ukur Berat dan Tinggi Bedan

Dalam tahap ini akan dibahas mengenai cara kerja Alat Ukur Berat dan Tinggi Bedan. Berikut ini adalah Gambar 3.2 yang menjelaskan cara kerja alat ukur berat dan tinggi bedan.

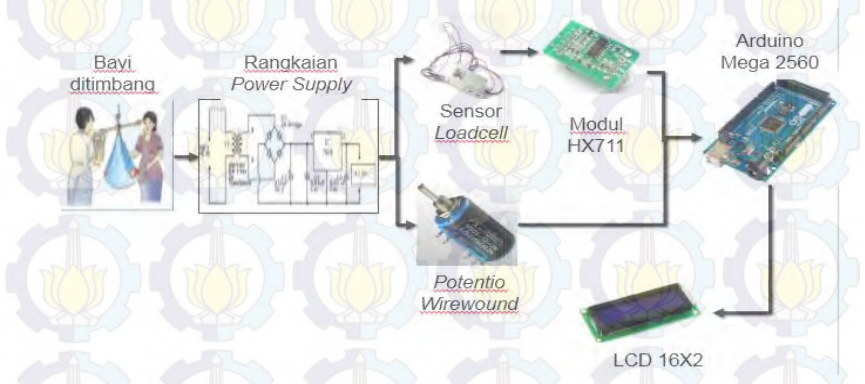

Gambar 3.2 Cara Kerja Alat Ukur Berat dan Tinggi Bedan

Ketika bayi ditimbang, maka Sensor *Load Cell* mulai membaca berat yang diterimanya. Keluaran yang dihasilkan Sensor *Load Cell* berupa tegangan. Setelah itu, Modul HX711 akan menguatkan keluaran yang dihasilkan oleh Sensor *Load Cell*. Sementara itu, untuk pembacaan tinggi badan akan digunakan *potentio wirewound*. Keluaran yang dihasilkan *potentio wirewound* berupa tegangan. Setelah itu, keluaran dari kedua sensor tersebut akan dikirim ke Arduino Mega agar dapat diproses. Agar keluaran yang dihasilkan kedua sensor tersebut berubah menjadi nilai berat dan tinggi badan, maka ADC yang terdapat di dalam Arduino Mega bekerja mengkonversi nilai tegangan menjadi nilai berat dan tinggi badan. Setelah itu, nilai berat dan tinggi badan akan ditampilkan oleh LCD 16x2. Sementara itu, untuk menampilkan KMS pertumbuhan bayi, nilai berat dan tinggi badan dikirim dari Arduino Mega ke PC agar dapat diproses.

## 3.1.2 Sistem Pencatatan Tumbuh Kembang Bayi

Dalam tahap ini akan dibahas mengenai Sistem Pencatatan Tumbuh Kembang Bayi. Untuk melakukan pencatatan tumbuh kembang bayi, dibutuhkan sebuah *database* yang dapat menyimpan data pengukuran berat dan tinggi badan tiap bulannya. Dari data tersebut dibuatkan grafik KMS, sehingga dapat dilihat perubahan tiap bulannya.

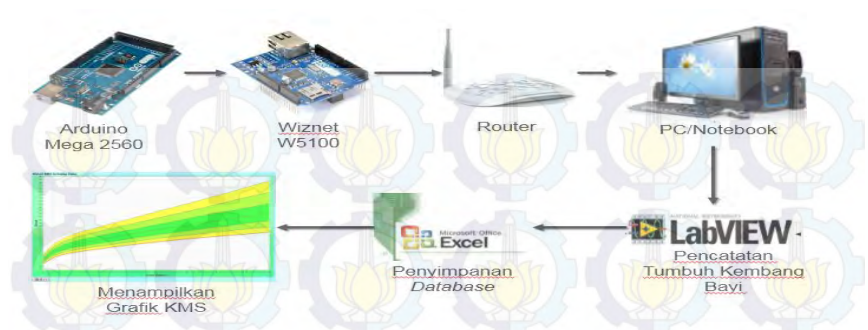

Gambar 3.3 Sistem Pencatatan Tumbuh Kembang Bayi

Selanjutnya, nilai keluaran dari Arduino Mega dikirim ke PC dengan menggunakan Ethernet Arduino *Shield*. Sebelumnya, Arduino Ethernet *Shield* dihubungkan ke router, agar PC dapat mengakses data pengukuran berat dan tinggi badan.

PC akan memproses data tersebut dengan dibuatkan sebuah *database* dengan format Ms. Excel. Dari *database* tersebut, dibuatlah program untuk menampilkan grafik KMS pertumbuhan bayi tiap bulannya.

### 3.1.3 Sistem Tata Letak Antara Alat Ukur Bayi ke PC

Dalam tahap ini akan dibahas mengenai tata letak alat ukur bayi ke PC. Untuk menghubungkan antara alat ukur bayi ke PC dibutuhkan kabel LAN dan Router. Kabel LAN disini digunakan untuk mentransmisikan data dari Arduino ke Router. Kabel LAN memiliki panjang maksimal hingga 150 m, sehingga jarak antara alat ukur bayi tidak dibatasi jarak. Hal tersebut tentunya tidak akan mengganggu proses transmisi data.

Sementara itu, router digunakan sebagai penghubung antar dua atau lebih jaringan untuk meneruskan data dari satu jaringan ke jaringan lainnya. Router dapat memiliki kecepatan frekuensi dari 2,5-5 Ghz. Selanjutnya, router akan menyebarkan data telah dikirim oleh Arduino agar dapat ditampilkan di PC. PC yang sudah terhubung dengan router, akan dapat menerima data yang telah dikirim dari Arduino untuk selanjutnya ditampilkan di LabVIEW.

Untuk tata letak alat ukur bayi ke PC akan diletakkan secara berdampingan, sehingga proses transmisi data bisa berjalan lancar, dan dapat memudahkan petugas posyandu saat melakukan penimbangan sekaligus pencatatannya.

#### 3.1.4 Perancangan Alat Ukur Berat dan Tinggi Badan

Pada perancanagan alat ukur berat dan tinggi badan dibutuhkan timbangan bekas yang akan dimodifikasi. Alat ini akan mengukur berat badan dan tinggi badan bayi secara otomatis. Tempat bayi (warna pink) digunakan untuk mengukur berat dan tinggi bayi yang belum bisa berdiri. Tempat bayi tersebut akan dibuat dalam bentuk *portable*. Sehingga pada saat digunakan untuk melakukan penimbangan pada bayi yang sudah bisa berdiri, tempat bayi tersebut bisa dilepas. Untuk lebih jelasnya, berikut ini adalah desain *hardware* alat ukur berat dan tinggi badan bayi yang dapat dilihat pada Gambar 3.4.

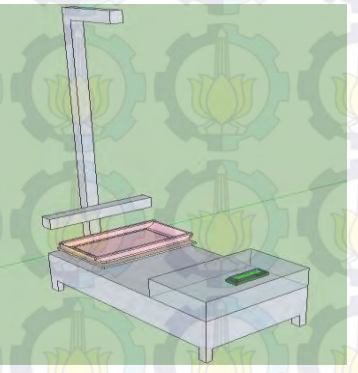

#### Gambar 3.4 Desain Hardware

Alat ukur berat dan tinggi badan ini memiliki ukuran panjang 35 Cm dan lebar 50 Cm. Pada pengukuran tinggi digunakan dua tiang berbahan *stainless steel*. Tiang pertama berukuran 160 Cm diletakkan secara vertikal, sehingga dapat digunakan untuk mengukur tinggi badan bayi yang sudah bisa berdiri (balita). Tiang kedua yang berukuran 65 Cm diletakkan secara horizontal, sehingga dapat digunakan untuk mengukur tinggi badan bayi yang belum bisa berdiri. Untuk tempat menimbang berat badan bayi digunakan bahan dari *acrylic* yang kuat dan tebal.

#### 3.2 Perancangan Hardware

- 1. Perancangan Rangkaian Sensor Load cell
- 2. Perancangan Rangkaian LCD
- 3. Perancangan Rangkaian Power Supply
- 4. Pemasangan Sensor Load Cell ke Modul HX711

#### 3.2.1 Perancangan Rangkaian Sensor Load Cell

Sensor *Load Cell* adalah sebuah sensor gaya yang berisi pegas (spring) logam mekanik dengan mengaplikasikan beberapa foil metal *strain gauges* (SG). Spesifikasi kerja dari Sensor *Load Cell*, antara lain :

- a. Kapasitas 5 Kg.
- b. Bekerja pada tegangan rendah 5-10 VDC atau 5-10 VAC.
- c. Ukuran sensor yang kecil dan praktis.
- d. Input atau output resistance rendah  $350 \pm 50\Omega$ .
- e. Zero balance 0,024 mV/V.
- f. Nonlineritas 0,05%.
- g. Range temperature kerja -10°C +50°C

Dalam perancangan alat penghitung indeks massa tubuh, salah satu variabel dalam penghitungannya adalah timbangan digital. Dalam perancangannya, timbangan akan digabungkan dengan alat pengukur tinggi badan dalam hal ini adalah sensor *potentio wirewound*, agar melakukan pengukuran berat dan tinggi badan bayi dalam 1 alat.

Arduino Mega dan LCD pada timbangan digital tidak digunakan lagi agar pengolahan programnya lebih baik, yaitu mengambil tegangan keluaran langsung dari *Load Cell*. Rangkaian *Load Cell* pada timbangan digital dapat dilihat pada Gambar 3.5 berikut ini.

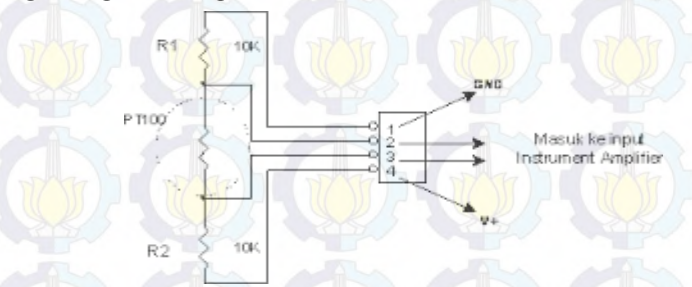

Gambar 3.5 Rangkaian Sensor Load Cell

Pada timbangan digital yang dimodifikasi ini, tegangan *output* sangat kecil dan terlalu sulit dibaca oleh program. Keluarannya berkisar 0,35 mV, sehingga digunakan penguatan signal untuk itu.

## 3.2.2 Perancangan Rangkaian LCD

Untuk menampilkan *output* dari setiap pendeteksi maka dibutuhkan sebuah *display* untuk menampilkannya. Pada alat ini, display yang digunakan adalah *LCD* 16 x 2.

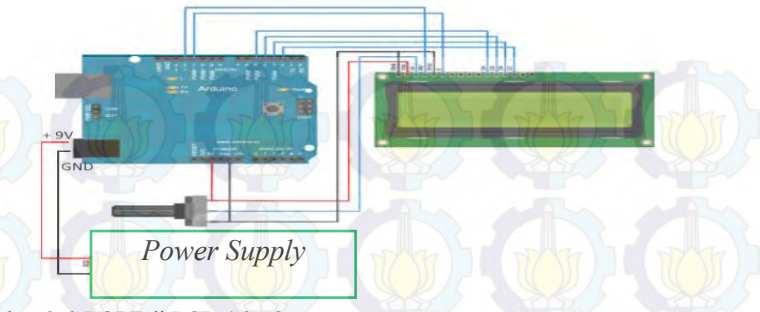

Gambar 3.6 PORT di LCD 16 x 2

Modul LCD terdiri dari sejumlah *memory* yang digunakan untuk *display*. Semua teks yang dituliskan ke modul *LCD* akan disimpan didalam *memory* ini, dan modul *LCD* secara berturutan membaca *memory* ini untuk menampilkan teks ke modul *LCD* itu sendiri.

### 3.2.3 Perancangan Rangkaian Power Supply

Rangkaian *power supply* berfungsi untuk menyalurkan arus dan tegangan ke seluruh rangkaian yang ada. Rangkaian Regulator 9 Volt digunakan untuk sumber tegangan pada Arduino, sebagai sumber tegangan untuk sensor *Load Cell* dan *potentio wirewound*.

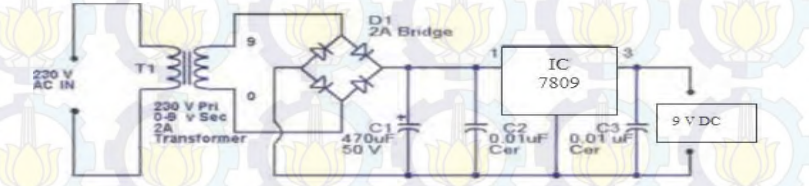

Gambar 3.7 Rangkaian Power Supply

### 3.2.4 Pemasangan Sensor Load Cell ke Modul HX711

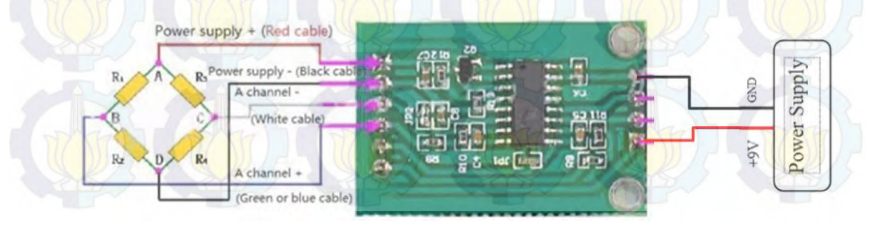

Gambar 3.8 Pemasangan Sensor Load Cell ke Modul HX711

| Modul HX711 | Arduino |
|-------------|---------|
| VCC         | +5V     |
| DOUT        | 3       |
| SCK         | 2       |
| GND         | GND     |

#### Tabel 3.1 Hubungan Pin antara Arduino dengan Modul HX711

### **Prosedur Pemakaian:**

- 1. Timbangan dalam keadaan kosong (tanpa ada beban diatas timbangan)
- 2. Download program ke Arduino
- 3. Jika program sudah selesai *download*, tekan saklar reset untuk membaca nilai 0 gram (timbangan kosong)
- 4. Selanjutnya gunakan untuk menimbang sesuai keperluan

## 3.3 Perancangan Software

- 1. Perancangan Program pada Software Arduino 1.6.7
- 2. Perancangan Program Mengukur Panjang atau Tinggi dengan Potentio Wirewound
- 3. Perancangan Program Berat dengan Sensor Load Cell
- 4. Perancangan Program Pengiriman Data dengan Ethernet
- 5.) Perancangan Program *Admin* untuk Melakukan Pencatatan Tumbuh Kembang bayi di LabVIEW
- 6. Perancangan Program *User* untuk Menampilkan Grafik KMS di LabVIEW

## 3.3.1 Perancangan Program pada Software Arduino 1.6.7

Pada tahap perancangan program di *software* Arduino 1.6.7, program yang dibuat meliputi program mengukur Sensor *Load Cell* (ADC), program mengukur tinggi atau panjang dengan *potentio wirewound* (ADC), dan program pengiriman data menggunakan *Ethernet.* Sebelum melakukan perancangan program, buatlah *flowchart* sistem secara keseluruhan bayi dan balita terlebuh dahulu.

Sistem secara keseluruhan pada bayi dimulai dengan program pembacaan berat dan tinggi badan bayi, dimana untuk pembacaan berat menggunakan sensor *Load Cell* dan untuk pembacaan tinggi menggunakan *potentio wirewound*. Pembacaan dari kedua sensor tersebut masuk ke rangkaian pengondisi sinyal untuk proses pembacaan ADC. Setelah itu, hasil pembacaan kedua sensor tersebut diproses oleh Arduino MEGA, agar dapat ditampilkan di LCD dan ditampilkan juga dalam bentuk grafik KMS di PC. Untuk menampilkan grafik KMS, Arduino MEGA harus dipasang Arduino Ethernet *Shield* terlebih dahulu. Kemudian, hasil pembacaan kedua sensor tersebut dikirimkan dari Arduino Ethernet *Shield* ke PC melalui router. Selajutnya, PC akan mengolah pembacaan kedua sensor tersebut dengan *software* LabVIEW agar dapat ditampilkan dalam bentuk grafik KMS Untuk lebih jelasnya, berikut ini adalah *Flowchart* Sistem Secara Keseluruhan Pada Bayi pada Gambar 3.9.

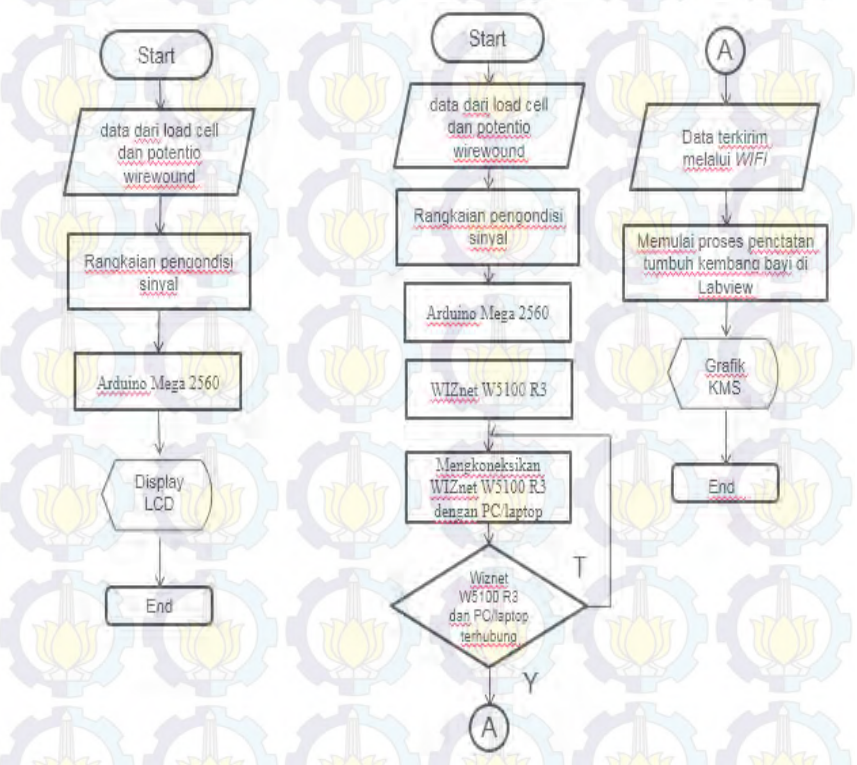

Gambar 3.9 Flowchart Sistem Secara Keseluruhan pada Bayi

Sistem secara keseluruhan pada balita dimulai dengan program pembacaan berat dan tinggi badan bayi, dimana untuk pembacaan berat menggunakan sensor *Load Cell* dan untuk pembacaan tinggi menggunakan potentio wirewound. Pembacaan dari kedua sensor tersebut masuk ke rangkaian pengondisi sinyal untuk proses pembacaan ADC. Setelah itu, hasil pembacaan kedua sensor tersebut diproses oleh Arduino MEGA, agar dapat ditampilkan di LCD dan ditampilkan juga dalam bentuk grafik KMS di PC. Untuk menampilkan grafik KMS, Arduino MEGA harus dipasang Arduino Ethernet *Shield* terlebih dahulu. Kemudian, hasil pembacaan kedua sensor tersebut dikirimkan dari Arduino Ethernet *Shield* ke PC melalui router. Selajutnya, PC akan mengolah pembacaan kedua sensor tersebut dengan *software* LabVIEW, agar dapat ditampilkan dalam bentuk grafik KMS Untuk lebih jelasnya, berikut ini adalah *Flowchart* Sistem Secara Keseluruhan Pada Bayi pada Gambar 3.10.

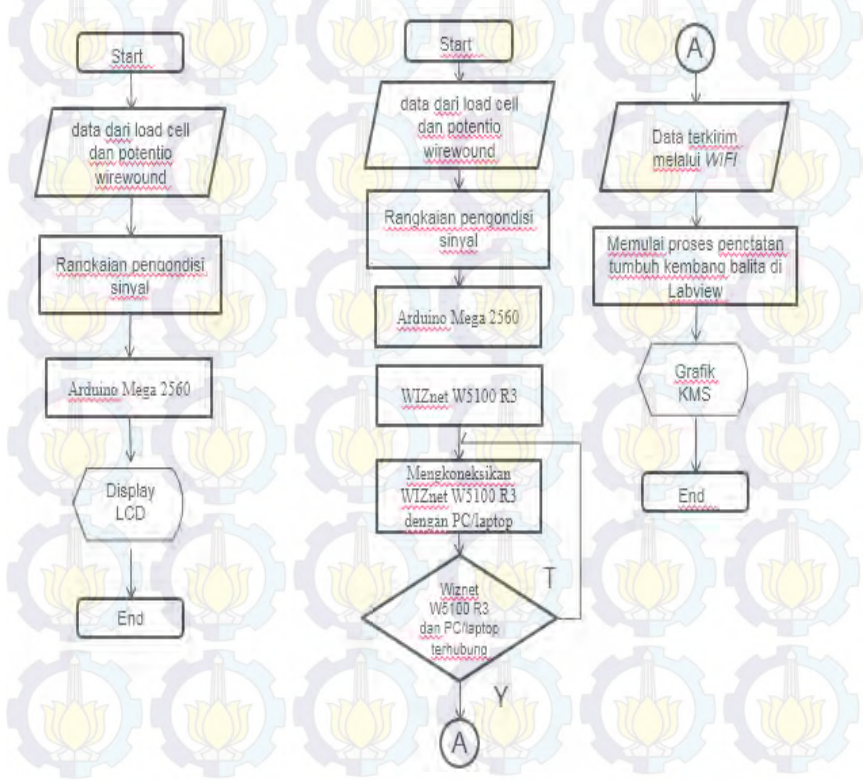

Gambar 3.10 Flowchart Sistem Secara Keseluruhan pada Balita

Dalam pembuatan program alat tugas akhir ini menggunakan *software* Arduino 1.6.7.

- 0 mar26a | Arduino 1.6.7 d setup() {
/ put your setup code here,

Gambar 3.11 Tampilan Awal Arduino 1.6.7

1.

2.

3.

4

5.

Dari Gambar 3.11 dapat dilihat bahwa tampilan awal *software* Arduino 1.6.7 masih belum terisi program. Sebelum menjelaskan tentang bagaimana cara memprogram dengan *software* Arduino 1.6.7 maka terlebih dahulu dijelaskan beberapa simbol yang sering digunakan, yaitu :

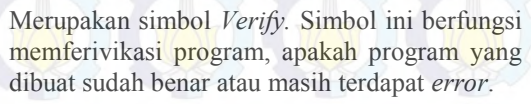

Merupakan simbol *Upload*. Simbol ini berfungsi untuk mengupload program dari *software* ke Arduino.

Merupakan simbol New. Simbol ini berfungsi untuk membuat sebuah projek baru.

Merupakan simbol *Open* yang berfungsi untuk membuka sebuah fie atau projek program yang sudah pernah dibuat.

Merupakan simbol *Save*. Simbol ini berfungsi menyimpan *project* program yang sudah dibuat.

## 3.3.2 Perancangan Program Mengukur Panjang atau Tinggi dengan *Potentio Wirewound*

Pada pembuatan program ini menggunakan ibrary ADC yang sudah tersedia di *software* Arduino 1.6.7. Berikut langkah-langkah membuat program mengukur panjang atau tinggi dengan *potentio Wirewound* :

- 1. Buka software Arduino 1.6.7
- 2. Klik simbol Open  $\rightarrow$  Basics  $\rightarrow$  AnalogReadSerial.
- 3. Setelah klik AnalogReadSerial.
- Untuk *listing* program secara keseluruhan dapat dilihat pada lembar lampiran bagian *listing* program.

#### 3.3.3 Perancangan Program Berat Dengan Load Cell

Pada tahap ini, untuk program pembacaan berat menggunakan *library* ADC yang ada pada *software* Arduino 1.6.7. Untuk langkah-langkah membuat program hampir sama dengan langkah-langkah pada perancangan program mengukur panjang atau tinggi dengan *potentio wirewound*. Perbedaannya adalah pada *listing* programnya, untuk sensor *Load Cell* harus ditambahkan program HX711.h pada *library*. HX711 digunakan sebagai rangkaian pengondisi sinyal dari *Load Cell*, agar keluaran dari sensor *load cell* daptat dikonversi oleh ADC ke dalam bentuk kilogram.

#### 3.3.4 Perancangan Program Pengiriman Data dengan Ethernet

Pada tahapan ini menggunakan library *Ethernet.h*, yang ada pada *software* Arduino 1.6.7. Untuk langkah membuat program hampir sama dengan langkah-langkah pada perancangan program mengukur panjang atau tinggi badan dengan *potentio Wirewound* yang ada pada subbab 3.3.3. Perbedaannya hanya terletak pada library yang digunakan. Untuk keseluruhan *listing* program dapat dilihat pada lembar lampiran bagian *listing* program.

## 3.3.5 Perancangan Program *Admin* untuk Melakukan Pencatatan Tumbuh Kembang Bayi di LabVIEW

- 1. Jalankan program LabVIEW
- 2. Pada LabVIEW akan muncul *dialog box* seperti yang ditunjukkan pada Gambar 3.12, kemudian klik *Create Project*.

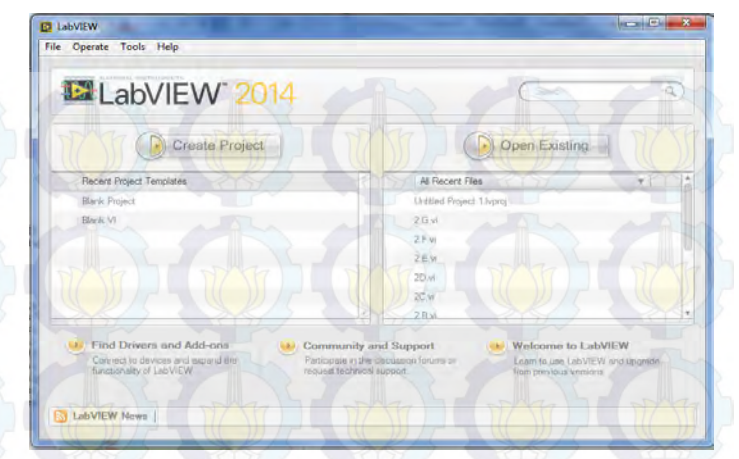

# Gambar 3.12 Tampilan Awal LabVIEW

3. Setelah itu muncul *dialog box* seperti pada Gambar 3.13. Lalu klik Blank VI.

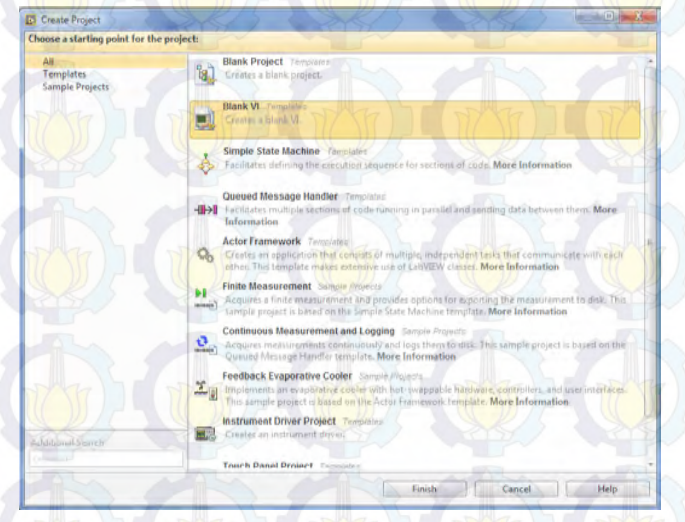

Gambar 3.13 Tampilan untuk Memilih Project

4. Maka akan muncul tampilan *front panel* dan *block diagram* sepeti Gambar 3.14 dan 3.15.

• Front Panel dari VI : User Interface atau front panel, adalah bagian window yang berlatar belakang abu-abu serta mengandung controls dan indicators.

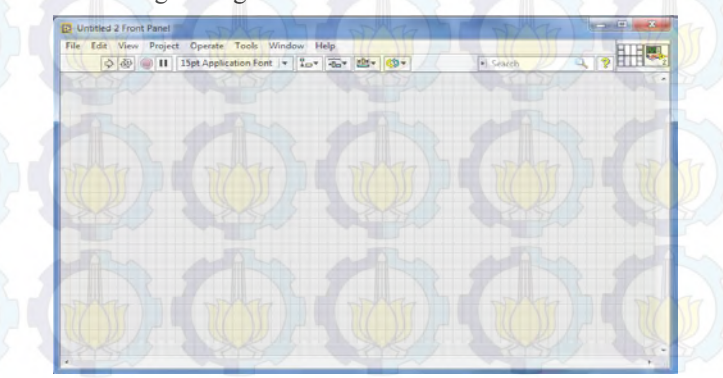

### Gambar 3.14 Front Panel LabVIEW

• Block Diagram dari VI : Block Diagram adalah bagian window yang berlatar belakang putih berisi source code yang dibuat dan berfungsi sebagai intruksi untuk front panel.

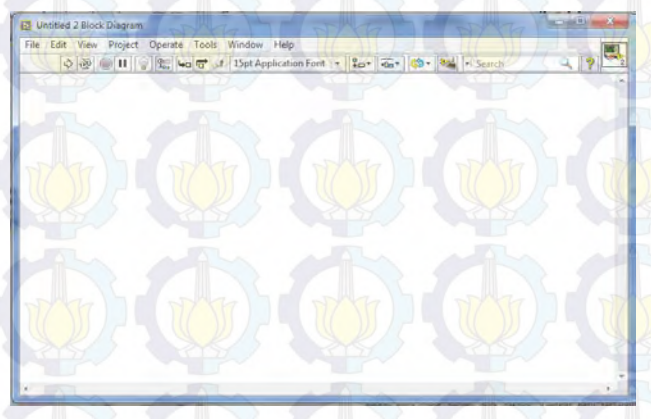

Gambar 3.15 Block Diagram LabVIEW

5. Sebelum membuat program pada LabVIEW, buat suatu *list* menggunakan *notepad* dengan format: nama lalu tekan TAB lalu *password* lalu tekan enter. Ulangi sebanyak *user* yang

ingin ditambahkan. Lalu *save* dengan format \*.txt. Untuk lebih jelasnya dapat dilihat pada Gambar 3.16.

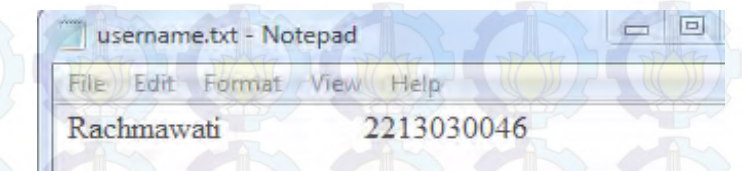

# Gambar 3.16 *List* pada *Notepad*

6. Selanjutnya membuat program *Login Username* pada *Block Diagram* seperti pada Gambar 3.17.

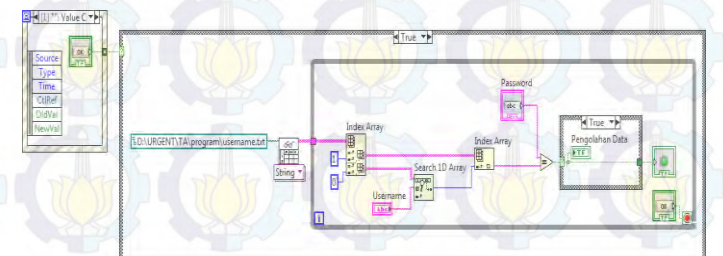

Gambar 3.17 Program Login Username di Block Diagram

| rile | Edit          | View | Project | Operate     | Tools    | Wind   |
|------|---------------|------|---------|-------------|----------|--------|
|      | $\Rightarrow$ | 图 (  |         | 15pt Applic | ation Fo | nt 🗐 🔫 |
| K    | De            |      | DA      | COR         |          |        |
| t    | Jsern         | ame  |         |             |          |        |
| M    | 5             | 21   | 21      |             | 9        |        |
| T    |               | 17   |         |             |          |        |
|      | assw          | ora  | ST I    | SEL)        | 0        |        |
|      |               | 0    | 5       | -           | -R       |        |
| 5    | The           |      | R ST    | DATE SI     | 100 P    |        |
|      |               | -11/ |         |             |          |        |

Gambar 3.18 Program Login Username di Front Panel

8. Selanjutnya membuat program untuk menamppilkan hasil pembacaan data berat dan panjang/tinggi bayi ke LabVIEW dengan memasukkan IP Address seperti pada *block diagram* Gambar 3.19.

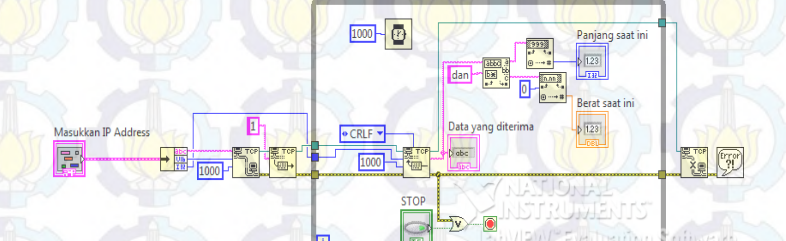

Gambar 3.19 Program Pembacaan Berat dan Tinggi Bayi di Block Diagram

Maka tampilan pada *front panel* akan seperti pada Gambar 3.20
 Untitled 1 Front Panel \*

| File Edit View Project                  | ct Operate Tools Window Help |
|-----------------------------------------|------------------------------|
| ♦ २ २ • • •                             | 15pt Application Font 🔫 🖫 🖓  |
| CARD CARS                               |                              |
| Masukkan IP Address                     | Data yang diterima           |
| Address                                 | and a start of the start     |
|                                         | It sets sets s               |
| PORT                                    | STOP                         |
| 0                                       |                              |
| 17 ( 17 ( 17 ( 17 ( 17 ( 17 ( 17 ( 17 ( |                              |
| bytes to read                           |                              |
| JU                                      |                              |

Gambar 3.20 Program Pembacaan Berat dan Tinggi Bayi di Front Panel

10. Selanjutnya membuat program memasukkan data diri bayi/balita dan pembacaan data berat dan panjang/tinggi bayi ke tabel seperti pada *block diagram* Gambar 3.21.

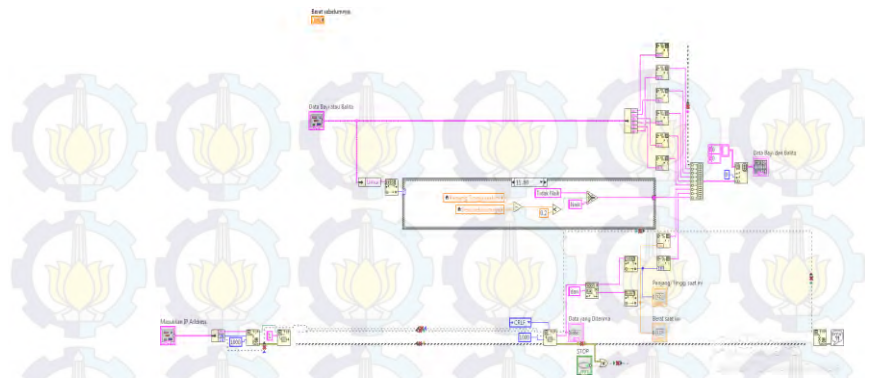

Gambar 3.21 Program Memasukkan Data ke Tabel di Block Diagram

11. Maka tampilan pada *front panel* akan seperti pada Gambar 3.22

| Username                             | Data Bayi atau Balita | Panjang/Tinggi saat ini Berat saat ini           |
|--------------------------------------|-----------------------|--------------------------------------------------|
|                                      | Nama                  | 10                                               |
| Password                             | Jenis Ketamin         | Nama<br>Jenis Kelamin<br>Alamat                  |
| Submit Stop                          | Alamat                | Bulan Timbangan<br>Tahun Timbangan<br>Berat (kg) |
| asukkan IP Address Data yang Diterim | Umur 77 (7)           | Panjang / Tinggi (cm)<br>N/T                     |
| Address                              | Bolan Timbangen       | Membrat Database Baru                            |
| FORT                                 |                       | OK                                               |
|                                      | Tahun Timbangan       | STOP                                             |

Gambar 3.22 Program Memasukkan Data ke Tabel di Front Panel

12. Membuat program menyimpan *database* baru ke excel seperti pada *block diagram* Gambar 3.23. *Database* baru ini dibuat ketika bayi pertama kali melakukan penimbangan.

| <br>A Data Bayi dan Balita 🕨 |
|------------------------------|
|                              |
|                              |

Gambar 3.23 Program Menyimpan Database ke Excel

13. Selanjutnya membuat program memperbaharui *database* ke excel seperti pada *block diagram* Gambar 3.24.

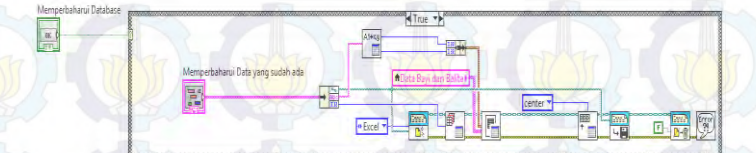

Gambar 3.24 Program Memperbaharui Database ke Excel

14. Setelah semua program telah dibuat, gabungkan satu per satu program, dari program *login username* hingga memperbaharui *database* seperti pada Gambar 3.25.

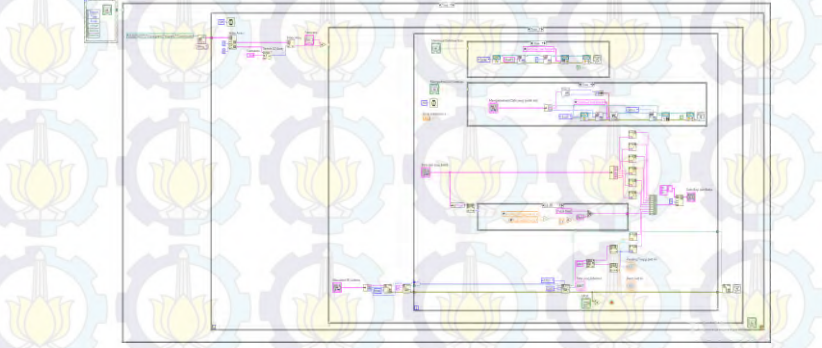

Gambar 3.25 Program Admin pada Block Diagram

15. Maka, tampilan pada *front panel* akan seperti pada Gambar

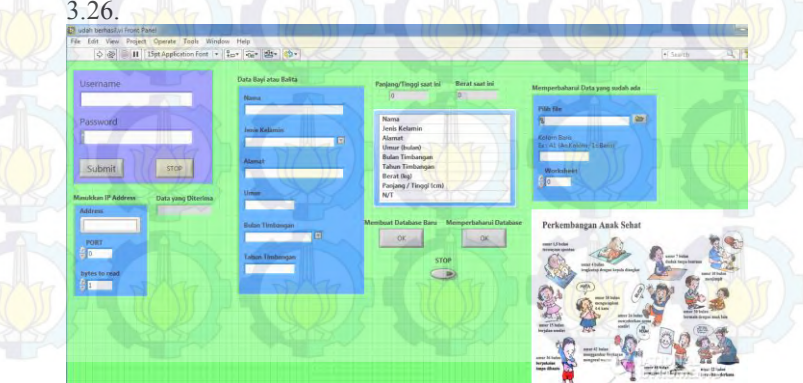

Gambar 3.26 Program Admin pada Front Panel

# 3.3.6 Perancangan Program *User* untuk Menampilkan Grafik KMS di LabVIEW

- 1. Jalankan program LabVIEW
- 2. Pada LabVIEW akan muncul *dialog box* seperti yang ditunjukkan pada Gambar 3.19, kemudian klik *Create Project*.

| Create Project           | Open Exist                | ina l |
|--------------------------|---------------------------|-------|
| Recent Project Templates | Al Recert Files           | +     |
| Blank Project            | Undfiled Project 1 Juproj |       |
| Black VI                 | 25,4                      |       |
|                          | 12 P.VI                   |       |
|                          | 2.E.W(())                 |       |
|                          | 2D.M                      |       |
|                          | AT.M                      |       |
|                          | 28.4                      |       |

Gambar 3.27 Tampilan Awal LabVIEW

3. Setelah itu akan muncul *dialog box* seperti pada Gambar 3.20. Lalu klik Blank VI.

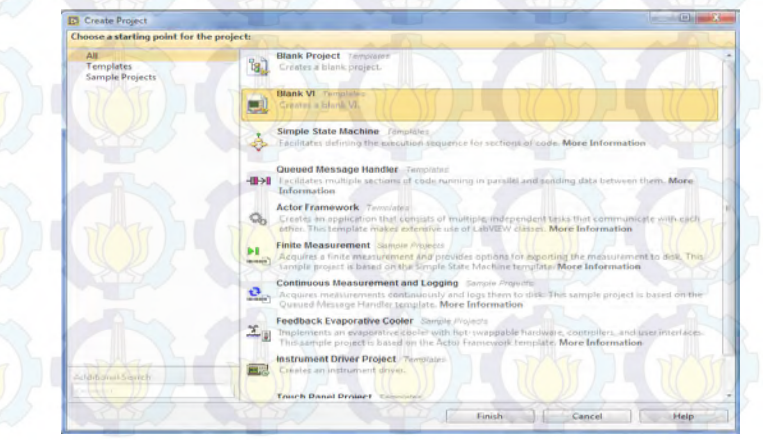

Gambar 3.28 Tampilan untuk Memilih Project

- 4. Maka akan muncul tampilan *front panel* dan *block diagram* sepeti Gambar 3.21 dan 3.22.
  - Front Panel dari VI : User Interface atau front panel, adalah bagian window yang berlatar belakang abu-abu serta mengandung controls dan indicators.

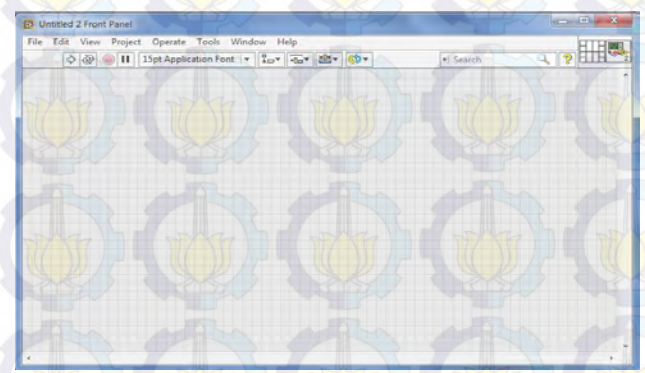

## Gambar 3.29 Front Panel LabVIEW

• Block Diagram dari VI : Block Diagram adalah bagian window yang berlatar belakang putih berisi source code yang dibuat dan berfungsi sebagai intruksi untuk front panel.

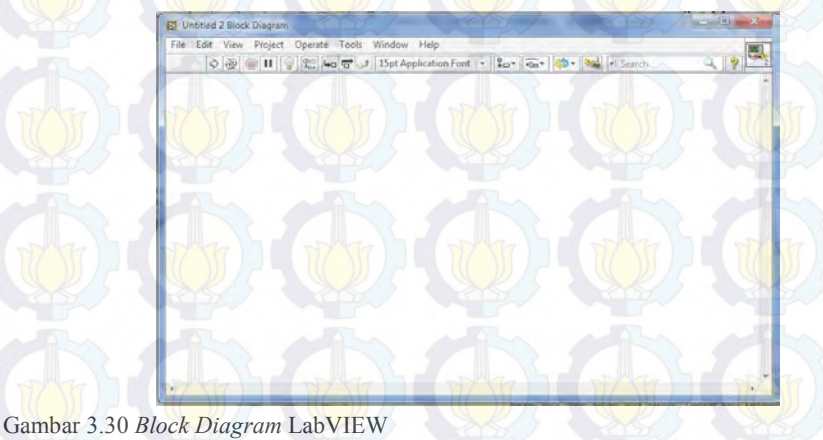

5. Selanjutnya membuat program menampilkan Grafik KMS pada *Block Diagram* seperti pada Gambar 3.23.

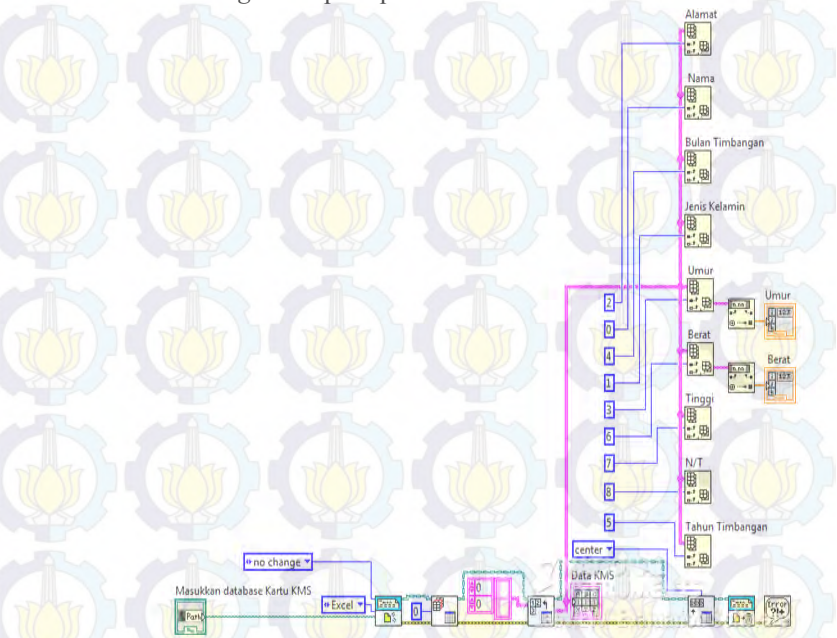

Gambar 3.31 Program Menampilkan Grafik KMS di Block Diagram

Selanjutnya, membuat Program untuk menampilkan plot pada Garis KMS. Sebelumnya, kita harus menentukan plot-plot pada Kartu KMS, kemudianmasukkan data tersebut pada Excel, dan simpan dengan format .txt seperti pada Gambar 3.32. Lakukan hal tersebut juga pada garis KMS lainnya.

| File Edi | t Format | View | Help |          |  |
|----------|----------|------|------|----------|--|
| 0        | 2.00     | 5    |      | The last |  |
| 1        | 2.7      |      |      |          |  |
| 2        | 3.40     |      |      |          |  |
| 3        | 3.98     |      |      |          |  |
| 4        | 4.40     |      |      |          |  |
| 5        | 4.78     |      |      |          |  |
| 6        | 5.05     |      |      |          |  |
| 7        | 5.30     |      |      |          |  |
| 8        | 5.52     |      |      |          |  |
| 9        | 5.70     |      |      |          |  |
| 10       | 5.9      |      |      |          |  |
| 20       | 7.50     |      |      |          |  |
| 24       | 8.10     |      |      |          |  |
| 30       | 8.9      |      |      |          |  |
| 40       | 10.1     |      |      |          |  |
| 50       | 11.1     |      |      |          |  |
| 60       | 12:05    |      |      |          |  |

Gambar 3.32 Plot-plot pada Garis Merah KMS

6.

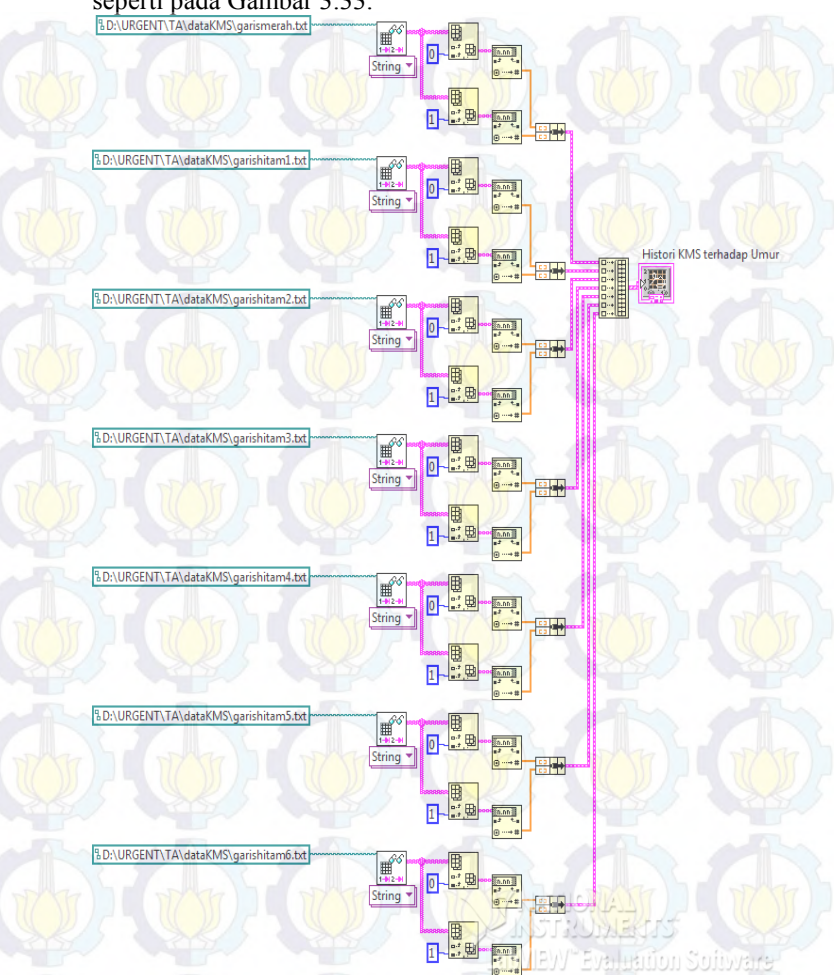

7. Kemudian masukkan data-data tersebut ke *Block Diagram* seperti pada Gambar 3.33.

Gambar 3.33 Program Menampilkan Plot KMS di Block Diagram

8. Gabungkan semua program *login username* dan program pada *point* 5 hingga 7, maka akan terlihat *block diagram* seperti pada Gambar 3.34.

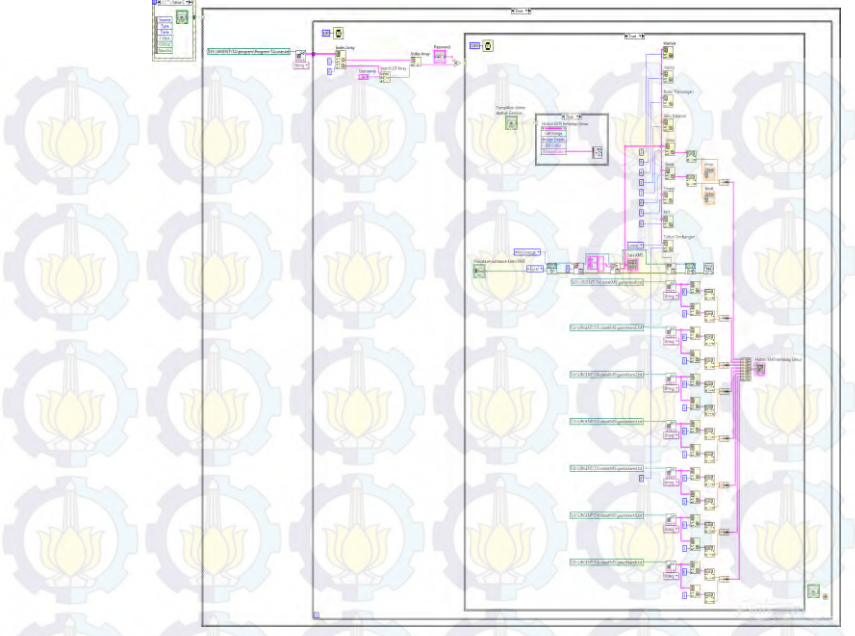

Gambar 3.34 Program User pada Block Diagram

9. Maka, tampilan pada *front panel* seperti pada Gambar 3.35.

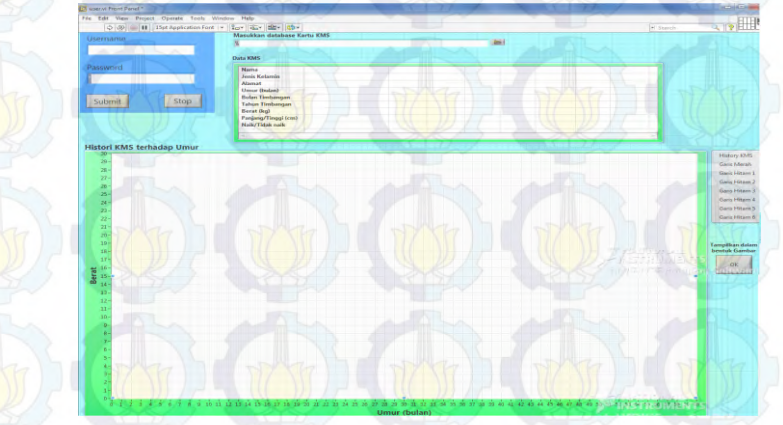

Gambar 3.35 Program User pada Front Panel

----Halaman ini sengaja dikosongkan-----

# BAB IV HASIL IMPLEMENTASI

Pada Bab ini berisi data-data pengujian alat pada hardware dan software secara keseluruhan beserta analisisnya. Data yang diukur yaitu linieritas Sensor Load Cell dan Potentio Wirewound. Pengujian yang dilakukan antara lain pengujian tampilan komponen pendukung yaitu LCD, penyimpanan hasil pengukuran dalam database, dan menampilkannya dalam bentuk grafik seperti pada KMS dengan menggunakan LabVIEW.

#### 4.1 Pengukuran Sensor Load Cell

Pegukuran dan pengujian ini dilakukan untuk mengetahui *output* dari sensor *Load Cell* dan presentase *error* pengukuran dari sensor *Load Cell* dihubungkan dengan HX711 dimana kabel merah dihubungkan E+, kabel hitam dihubungkan E-, kabel putih dihubungkan A-, dan kabel hijau dihubungkan A+. HX711 mempunyai 4 *output* yang masuk ke *Arduino* yaitu VCC masuk ke pin +5V yang dihubungkan kabel hitam, DT masuk ke pin digital 26 yang dihubungkan kabel coklat, dan SCK masuk pin digital 24 yang dihubungkan kabel biru. Rangkaian dapat dilihat pada Gambar 4.1 dan hasil pengukuran dapat dilihat pada Tabel 4.1.

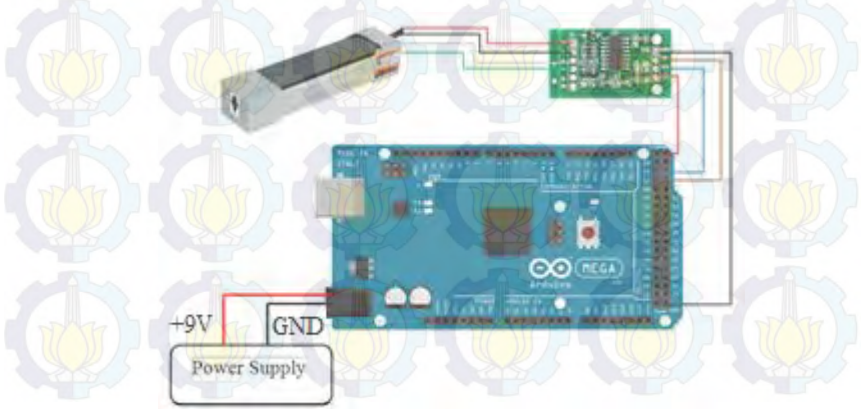

Gambar 4.1 Rangkaian Sensor Load Cell

```
float calibration_factor = -7050; //-7050 worked
void setup() {
   Serial.begin(9600);
   scale.set_scale();
   scale.tare(); //Reset the scale to 0
   long zero_factor = scale.read_average();
   void loop() {
    scale.set_scale(calibration_factor); //Adjust t
    Serial.print("Berat: ");
   Serial.print(scale.get_units(), 2);
   Serial.print(" kg");
   Serial.println();
}
```

Gambar 4.2 Program Pembacaan Berat dengan Sensor Load Cell

Setelah membuat rangkaian sensor *load cell*, selanjutnya adalah memasukkan program pembacaan berat oleh sensor *load cell* pada Arduino. Untuk *listing* programnya dapat dilihat pada Gambar 4.2.

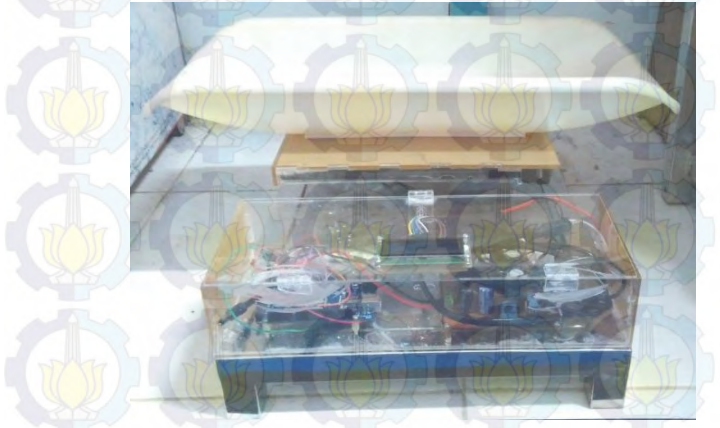

Gambar 4.3 Timbangan Bayi Menggunakan Sensor Load Cell

Pada Gambar 4.3 dapat dilihat bentuk timbangan bayi yang telah dipasang sensor *load cell*, dan dilengkapi pula dengan rangkaian *power supply*. Sehingga, timbangan sudah siap digunakan untuk mengukur berat badan bayi atau balita.

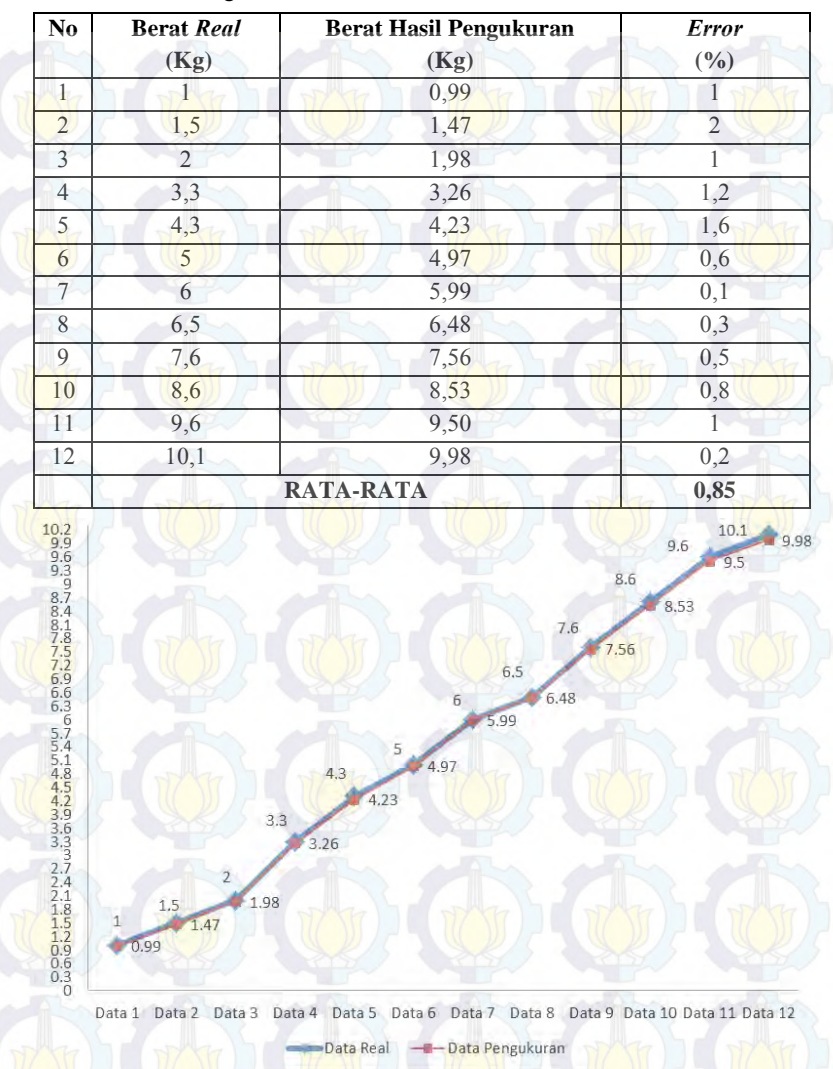

Tabel 4.1 Hasil Pengukuran Sensor Load Cell

Gambar 4.4 Berat *Real* terhadap Berat Pengukuran

Berdasarkan Tabel 4.1 didapatkan rata-rata *error* sensor *load cell* sebesar 0,85%.

| No  | Berat (Kg) | Tegangan (mV) |
|-----|------------|---------------|
| 1   | 0          | 0,4           |
| 2   | 0,5        | the start     |
| 3   |            | 1,5           |
| 4   | 1,5        | 2             |
| 5   | 2          | 2,6           |
| 6   | 2,5        | 3,1           |
| 776 | 3          | 3,7           |
| 8   | 4          | 4,8           |
| 9   | 5,5        | 6,4           |
| 10  | 6          | 7             |
| 11  | 7          | 8,1           |
| 12  | 8          | 9,2           |
| 13  | 9          | 10,3          |
| 14  | 10         | 11,4          |
| RAT | A-RATA     | 0,6           |

Tabel 4.2 Spesifikasi Sensor Load Cell

Berdasarkan Tabel 4.2 didapatkan rata-rata kenaikan tegangan tiap 0,5 Kg sebesar 0,6 mV.

#### 4.2 Pengukuran Potentio Wirewound

Pengukuran panjang dilakukan dengan menggunakan *potentio wirewound* sebagai sensor. Dimana *potentio wirewound* memiliki tiga pin yang masuk ke Arduino yaitu salah kaki 1 masuk ke pin +5V Arduino yang dihubungkan kabel merah, kaki 2 masuk pin analog A9 Arduino yang dihubungkan kabel biru dan kaki 3 masuk ke pin GND Arduino yang dihubungkan kabel hitam. Rangkaian dapat dilihat pada Gambar 4.5 dan hasil pengukuran dapat dilihat pada Tabel 4.3.

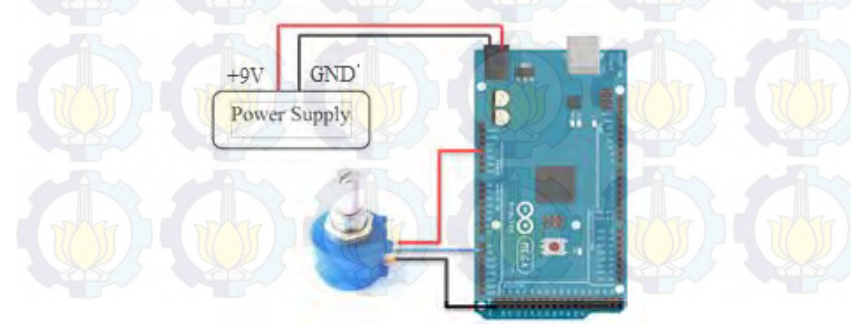

Gambar 4.5 Pengukuran Panjang dengan Potentio Wirewound

```
void loop() {
```

```
// read the input on analog pin 0:
int sensorValue = analogRead(A8);
v = sensorValue*0.00488758;
p = sensorValue*0.06256109;
// print out the value you read:
Serial.print(sensorValue);
Serial.print(",");
Serial.print(v);
Serial.print(",");
Serial.print(p);
delay(1); // delay in between
```

Gambar 4.6 Program Pembacaan Panjang atau Tinggi Badan Bayi

Setelah membuat rangkaian *potentio wirewound*, selanjutnya adalah memasukkan program pembacaan panjang oleh *Potentio Wirewound* pada Arduino. Untuk *listing* programnya dapat dilihat pada Gambar 4.6.

| No | Panjang <i>Real</i><br>(Cm) | Panjang Pengukuran<br>(Cm) | Error<br>(%) |
|----|-----------------------------|----------------------------|--------------|
| 1  | 4                           | 3,97                       | 0,7          |
| 2  | 8                           | 7,90                       | 1,2          |
| 3  | 12                          | 11,88                      | 1            |
| 4  | 16                          | 15,93                      | 0,4          |
| 5  | 20                          | 19,98                      | 0,1          |
| 6  | 24                          | 23,90                      | 0,4          |
| 7  | 28                          | 27,87                      | 0,4          |
| 8  | 32                          | 31,91                      | 0,2          |
| 9  | 36                          | 35,95                      | 0,1          |
| 10 | 40                          | 39,96                      | 0,1          |
|    | RATA                        | -RATA                      | 0,46         |

Tabel 4.3 Hasil Pengukuran Panjang dengan Potentio Wirewound

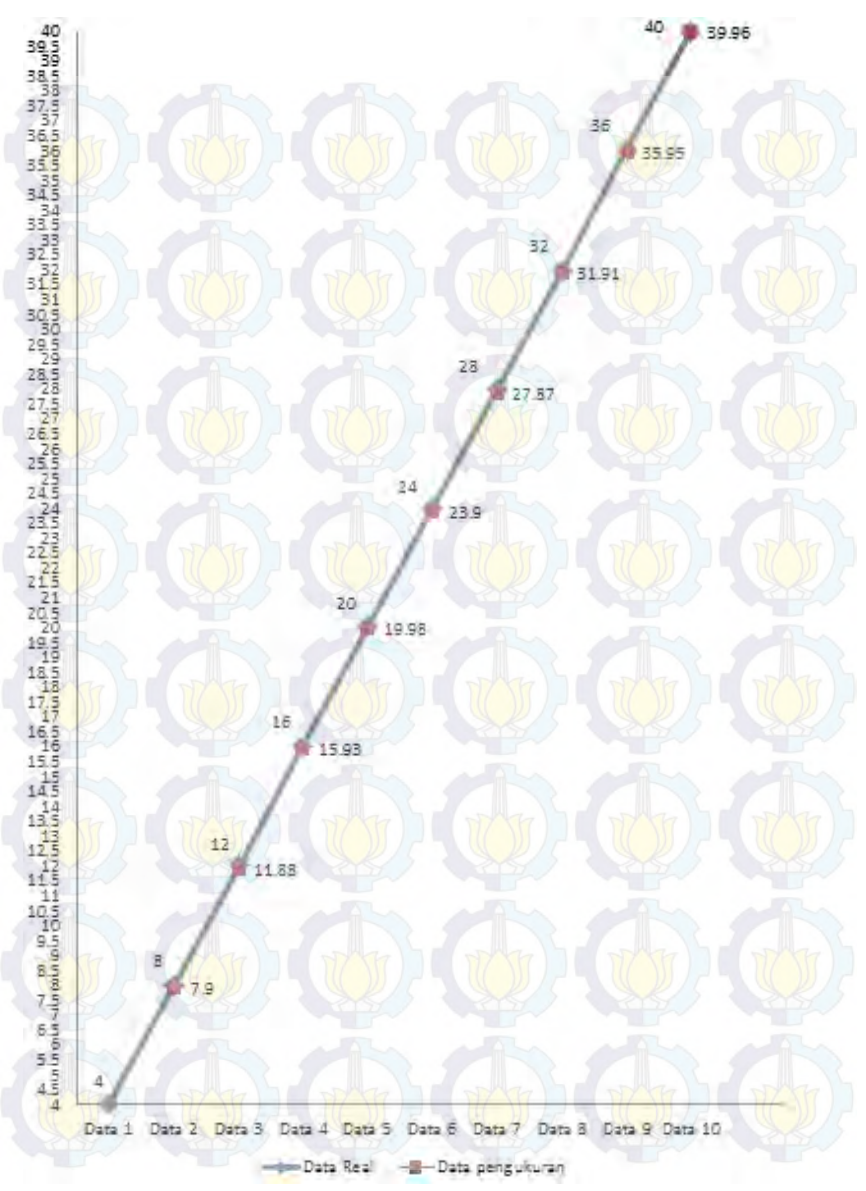

Gambar 4.7 Panjang Real terhadap Panjang Pengukuran

| Panjang (Cm) | Tegangan (Volt)<br>0,08 |  |
|--------------|-------------------------|--|
| 1            |                         |  |
| 2            | 0,18                    |  |
| 3            | 0,24                    |  |
| 4            | 0,31                    |  |
| 5            | 0,4                     |  |
| 6            | 0,47                    |  |
| 7            | 0,56                    |  |
| 8            | 0,64                    |  |
| 9            | 0,7                     |  |
| 10           | 0,8                     |  |
| 11           | 0,88                    |  |
| 12 ) / -     | 0,95                    |  |
| 13           | 1,02                    |  |
| 14           | 1,11                    |  |
| 15           | 1,18                    |  |
| 16           | 1,3                     |  |
| 17 17        | 1,34                    |  |
| 18           | 1,41                    |  |
| 19           | 1,49                    |  |
| 20           | 1,59                    |  |
| 21           | 1,64                    |  |
| 22           | 1,72                    |  |
| 23           | 1,80                    |  |
| 24           | 1,89                    |  |
| 25           | 1,96                    |  |
| 26           | 2,03                    |  |
| 27           | 2,12                    |  |
| 28           | 2,19                    |  |
| 29           | 2,28                    |  |
| 30           | 2,35                    |  |
| 31           | 2,44                    |  |
| 32           | 2,51                    |  |
| 33           | 2,58                    |  |
| 34           | 2,66                    |  |
| 35           | 2,73                    |  |
| 36           | 2,82                    |  |
| 37           | 2,90                    |  |
| 38           | 2,99                    |  |
| 39           | 3.08                    |  |

Tabel 4.4 Spesifikasi Potentio Wirewound

| Panjang (Cm) | Tegangan (Volt)      |  |
|--------------|----------------------|--|
| 40           | 3,16                 |  |
| 41           | 3,23                 |  |
| 42           | 3,29                 |  |
| 43           | 3,39                 |  |
| 44           | 3,48                 |  |
| 45           | 3,53                 |  |
| 46           | 3,61                 |  |
| 47           | 3,68                 |  |
| 48           | 3,76                 |  |
| 49           | 3,84                 |  |
| 50           | 3,91                 |  |
| 51           | 4                    |  |
| 52           | 4,11                 |  |
| 53           | 4,18<br>4,25<br>4,32 |  |
| 54           |                      |  |
| 55           |                      |  |
| 56           | 4,38                 |  |
| 57           | 4,48                 |  |
| 58           | 4,56                 |  |
| 59           | 4,62                 |  |
| 60           | 4,7                  |  |
| 61           | 4,78                 |  |
| 62           | 4,85                 |  |
| 63           | 4,93                 |  |
| 64           | 5                    |  |
| RATA-RATA    | 0,078125             |  |

Berdasarkan Tabel 4.3 *error* yang terjadi pada hasil pengukuran *potentio wirewound* sebesar 0,46%. Berdasarkan Tabel 4.4, rata-rata kenaikan tegangan setiap kenaikan 1 Cm sebesar 0,078125 Volt.

# 4.3 Pengukuran Input dan Output Power Supply

Pengukuran ini dilakukan untuk mengetahui besarrnya *input* dan *output* rangkaian *power supply*. Pengukuran ini menggunakan multimeter digital "SANWA" yang digunakan sebagai alat ukur.

Untuk mengukur *input* rangkaian *power supply*, probe merah dihubungkan *output* trafo *step down*, probe hitam dihubungkan tegangan nol trafo *step down*. Hasil pengukuran *input* rangkaian *power supply* sebesar 13,29 Volt, hasil pengukuran dapat dilihat pada Gambar 4.8.

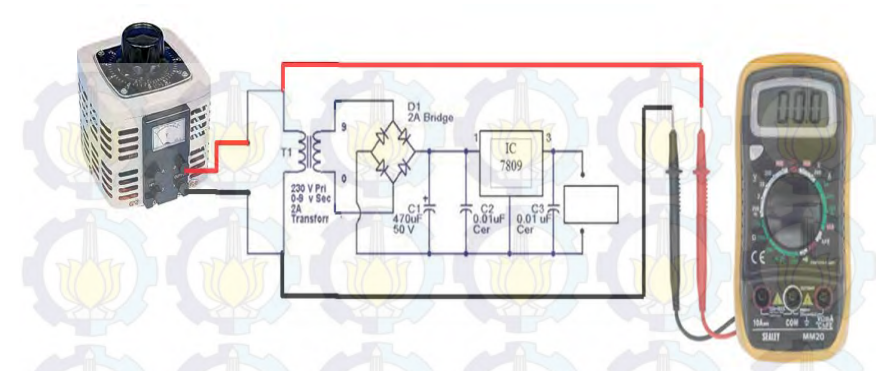

# Gambar 4.8 Pengukuran Input Rangkaian Power Supply

Untuk mengukur *output* rangkaian *power supply*, *probe* merah dihubungkan pada terminal tegangan *output* dan *probe* hitam dihubungkan pada terminal *ground* rangkaian *power supply*. Hasil pengukuran *output* rangkaian *power supply* sebesar 8,88 Volt, hasil pengukuran dapat dilihat pada Gambar 4.9.

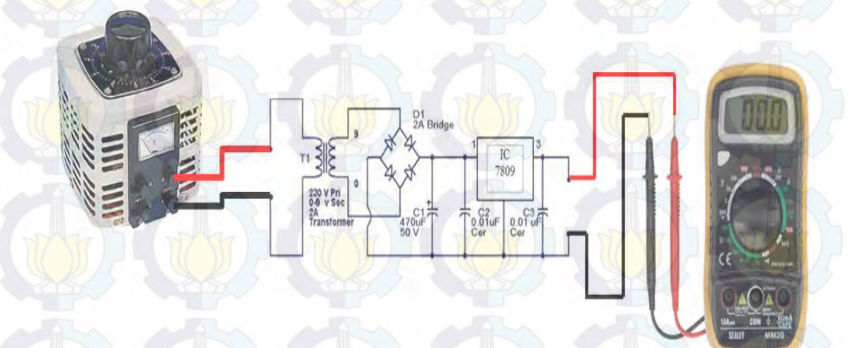

Gambar 4.9 Pengukuran Output Rangkaian Power Supply
| No | Input Tegangan AC<br>(Volt AC) | Vout Terukur<br>(Volt DC) |  |  |  |
|----|--------------------------------|---------------------------|--|--|--|
| 1  | 190                            | 8,92                      |  |  |  |
| 2  | 195                            | 8,92                      |  |  |  |
| 3  | 200                            | 8,92                      |  |  |  |
| 4  | 205                            | 8,92                      |  |  |  |
| 5  | 210                            | 8,92                      |  |  |  |
| 6  | 215                            | 8,92                      |  |  |  |
| 7  | 220                            | 8,92                      |  |  |  |
| 8  | 225                            | 8,92                      |  |  |  |
| 9  | 230                            | 8,92                      |  |  |  |
| 10 | 235                            | 8,92                      |  |  |  |
| 11 | 240                            | 8,92                      |  |  |  |
| 12 | 245                            | 8,92                      |  |  |  |
| 13 | 250                            | 8,93                      |  |  |  |

Tabel 4.5 Kestabilan Output Power Supply

Dari Tabel 4.5 menunjukan bahwa *output* dari *power supply* stabil ketika mendapatkan *input* tegangan AC dari 190 Volt sampai 250 Volt.

### 4.4 Pengujian Koneksi WIZnet W5100 R3 dengan LabVIEW

Pengujian dilakukan dengan menggunakan WIZnet W5100 R3 dan LabVIEW. Pertama, hal yang dilakukan adalah menguji koneksi WIZnet W5100 R3 dengan PC/laptop. Hubungkan WIZnet W5100 R3 dengan *router* dan koneksikan PC/laptop dengan *wifi*. Untuk mengetahui apakah Ethernet sudah terkoneksi dengan PC/laptop, caranya dengan mengetik *ping 192.168.1.35 –t* pada *command prompt*.

Untuk mengkoneksikan WIZnet W5100 R3 dengan LabVIEW, caranya adalah mengisi pada kolom *address* dengan 192.168.1.35. Selanjutnya, mengisi kolom *port* dengan 5000, kemudian di-*run*. Koneksi WIZnet W5100 R3 dengan PC/Laptop dapat dilihat pada Gambar 4.10.

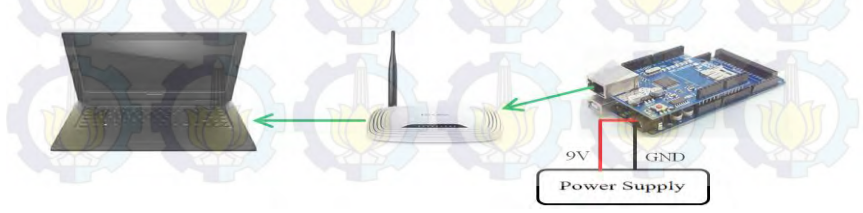

Gambar 4.10 Koneksi WIZnet W5100 R3 dengan PC/Laptop

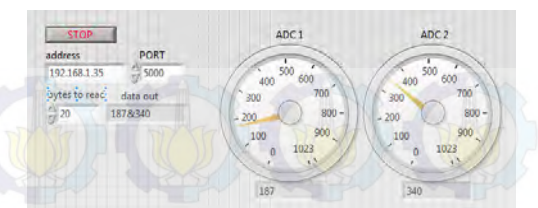

Gambar 4.11 Koneksi WIZnet W5100 R3 dengan LabVIEW

### 4.5 Pengujian Progam Admin

Pengujian dilakukan dengan memasukkan username dan password pada kolom yang tersedia, lalu run the VI. Setelah itu klik tombol submit untuk memproses. Untuk mengetahui apakah username dan password yang dimasukkan benar digunakan Boolean sebagai indikatornya. Apabila username dan password yang dimasukkan benar, maka led sebagai indikator akan menyala seperti pada Gambar 4.12 berikut ini.

| Userna | ime   |   | R      |  |  |
|--------|-------|---|--------|--|--|
| Admir  | i Jak |   | Status |  |  |
| Passwo | ord   |   |        |  |  |
| *****  | ***** | 4 |        |  |  |

Gambar 4.12 Program Login Username Berhasil Dijalankan

Namun, apabila *username* dan *password* yang dimasukkan salah, maka Boolean sebagai indikator tidak akan menyala seperti pada Gambar 4.13 berikut ini.

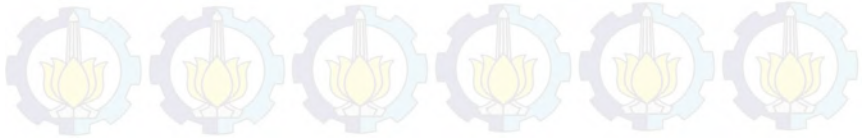

| * @     |       | perate roots | . Innuon | Theip |
|---------|-------|--------------|----------|-------|
| 00      | 1     | 1            | 1        | >     |
| Usernar | me    |              | 757)     |       |
| Admin   | All I |              | Statu    | 15    |
| Passwo  | rd    |              | 6        |       |
| *****   | ****  |              |          |       |
|         | 435   |              | 4 M)     |       |
| Subm    | it    | STOP         |          |       |

Gambar 4.13 Program Login Username Tidak Berhasil Dijalankan

Setelah mengisi Username dan Password, maka admin dapat membuat database KMS baru atau memperbaharui database KMS. Sebelum itu, masukkan IP address terlebih dahulu, kemudian di Run. Untuk membuat database KMS baru, masukkan data satu per satu.

Kemudian tekan tombol Membual *database* baru, maka akan muncul data tersebut pada *file* excel seperti pada Gambar 4.14, lalu simpan *file* tersebut dengan format .xls..

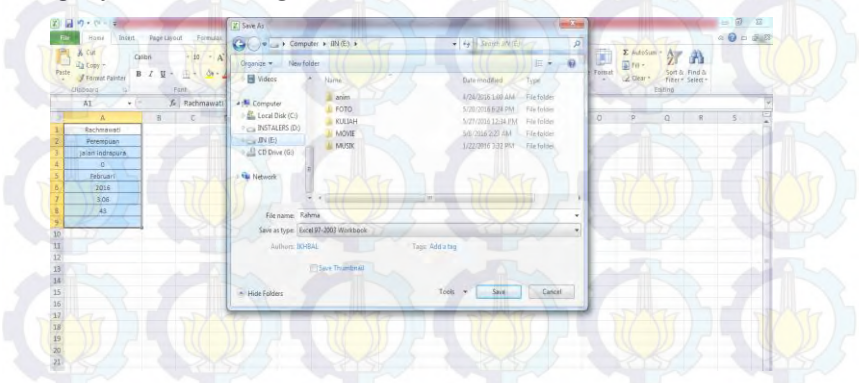

Gambar 4.14 Memasukkan Database Baru pada File Excel

Sementara itu, untuk memperbaharui *database* caranya dengan memasukkan *username* dan *password* dan IP address terlebih dahulu, kemudian di *Run*. Setelah itu, masukkan data satu per satu pada tabel pengisian. Untuk memperbaharui data, pilih *file* yang akan diperbaharui datanya, lalu isi kolom yang akan diperbaharui datanya. Ketika tombol

memperbaharui data ditekan, maka otomatis data akan tersimpan pada file Excel yang dipilih untuk diperbaharui datanya.

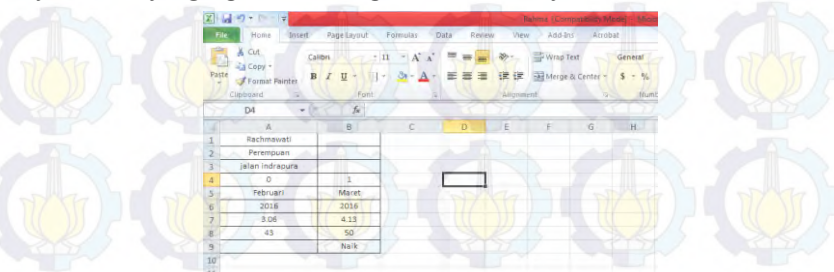

Gambar 4.15 Memperbaruhi Data pada Excel

4.6 Tata Cara Penggunaan Alat

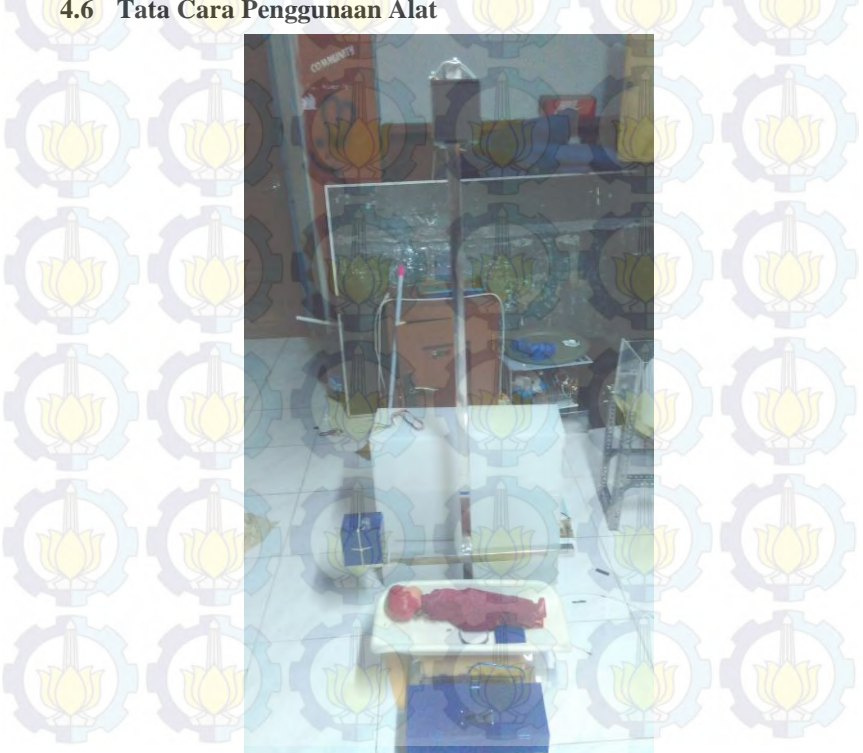

Gambar 4.16 Alat Monitoring dan Pencatatan Tumbuh Kembang pada Bayi

### Tata cara penggunaan alat

Penggunaan Admin:

- 1. Nyalakan Alat Monitoring dan Pencatatan Tumbuh Kembang Bayi
- 2. Sambungkan PC/Laptop dengan wifi
- 3. Koneksikan Alat Monitorin dan Pencatatn Tumbuh kembang Bayi dengan LabVIEW
- 4. Run LabVIEW
- 5. Masukan Username dan Password, lalu klik Submit
- 6. Masukan data pada tabel data bayi dan balita
- 7. Timbang bayi atau balita dan ukur panjang/tinggi
- 8. Untuk membuat *database* baru, klik pada tombol membuat *database* baru
- 9. Untuk memperbarui *database*, klik pada tombol memperbarui *database* baru

Penggunaan User:

- 1. Run LabVIEW
- 2. Masukan *username* dan *password* dan klik submit
- 3. Buka *file* yang ingin dilihat
- 4. Menampilkan grafik KMS (Kartu Menuju Sehat)

# BAB V PENUTUP

Setelah melakukan perencanaan, perancangan, dan pengujian Alat Monitoring dan Pencatatan Tumbuh kembang Bayi ini, dapat mengambil kesimpulan dan memberikan saran demi penyempurnaan tugas akhir ini.

#### 5.1 Kesimpulan

Dari hasil pengambilan data pada sensor *load* cell, didapatkan bahwa terdapat *error* sebesar 0,85%. Sensor *load* cell memiliki spesifikasi yakni, setiap kenaikan 0,5 Kg, beban akan mengalami kenaikan tegangan dengan rata-rata 0,6 mV.

Berdasarkan Tabel 4.2, *error* yang terjadi pada hasil pengukuran *potentio wirewound* sebesar 0,46%. Berdasarkan Tabel 4.3, rata-rata kenaikan tegangan setiap kenaikan 1 Cm sebesar sebesar 0,078125 Volt.

#### 5.2 Saran

Pengembangan dari tugas akhir ini agar lebih baik lagi, dapat dilakukan kalibrasi sensor lebih baik lagi agar akurasi sensor yang digunakan lebih baik kagi dan dapat menambahkan pengiriman data menggunakan SMS (*Short Message Service*) atau *connect* dengan internet, agar monitoring tumbuh kembang bayi dapat dipantau dari jarak yang jauh.

----Halaman ini sengaja dikosongkan-----

## **DAFTAR PUSTAKA**

[1]

- ..., **Profil Kesehatan Indonesia 2012**, <URL:http: //www.depkes.go.id/resources/download/pusdatin/profilkesehatan-indonesia/profil-kesehatan-indonesia-2012.pdf, 30 Desember 2015.
- [2] Brian, P., dan Ir. Ratna A. M.T., "Rancang Bangun Sistem Deteksi Gizi Buruk pada Balita Usia Dini di Posyandu Berdasar Berat Badan dan Tinggi Badan yang Terhubung dengan PC Berbasis Internet Gateway", **Tugas Akhir**, Politeknik Elektronika Negeri Surabaya, Surabaya, 2010.
- [3] Dwi, P., Simulasi Sistem Parkir Mobil Dua Lantai Berbasis Arduino Dengan Pengendali Android", **Karya Ilmiah**, Universitas Muhammadiyah, Surakarta, 2015.
- [4] Banzi dan Massimo, Getting Started with Arduino, Sebastopol : O'Reilly Media, 2008.
- [5] Irwan K., dkk, "Sensor Potentiometer (Level)", Laporan KSK, Universitas Kristen Maranatha, Bandung, 2011.
- [6] Maratur, G.S. dan Fakhrudin, R.B., "Arduino Ethernet Shield", Perancangan Prototipe Smart Building Berbasis Arduino UNO, Vol.2 No.2, Mei 2013.
- [7] Herman, D.S. Ph.d., Elektronika Teori dan Penerapan, Cerdas Ulet Kreatif, 2007.
- [8] ..., **Pengenalan LabVIEW**, Bandung : Universitas Komputer Indonesia, 2009.

# LAMPIRAN

1. Program pembacaan sensor *load cell* dan *potentio wirewound*, serta pengiriman data menggunakan wifi Program TA #include <SPI.h>:

#include <SF1.II>, #include <Ethernet.h>; #include <LiquidCrystal.h> #include "HX711.h"

#define DOUT 3
#define CLK 2
HX711 scale(A3, A2);
float calibration\_factor = -22000; //-7050 worked for my 440lb max
scale setup

LiquidCrystal lcd(46,44,42,40,38,36);

byte mac[] = {0xDE, 0xAD, 0xBE, 0xEF, 0xFE, 0xED }; IPAddress ip(192, 168, 1, 177);

int packetSize = 0; int a; int c; int pin = A14; float b; //server menggunakan port 5000 (client juga harus menggunakan port yg sama) EthernetServer server (5000); boolean alreadyConnected = false; // apakah sudah terkoneksi sebelumnya //int data; char packetBuffer[1024]; void setup() { // inisialisasi ethernet device lcd.begin(16, 2);

Ethernet.begin(mac, ip);

```
Serial.begin(9600);
server.begin();
scale.set_scale();
scale.tare(); //Reset the scale to 0
long zero factor = scale.read_average();
```

```
void loop()
```

```
while (digitalRead (pin) = LOW)
```

dua();

```
satu();
```

{

```
void satu()
```

```
scale.set_scale(calibration_factor);
a = analogRead(A8);
```

```
//lcd.clear();
 delay(200);
EthernetClient client = server.available();
if (client) {
 if (client.connected()) {
  while (client.available()) {
   char x[1024] = \{0\};
   char y[12];
    char z[10];
    a = (analogRead(A8));
    b = (scale.get units()*0.453592);
    sprintf(y, "%d", a);
    sprintf(z, "%d", b);
    itoa(a*0.06256109, y, 10);
    strcat(x, y);
    strcat(x, "&");
```

```
dtostrf(b, 4,2, z);
strcat(x, z);
client.println(x);
Serial.println(b); delay(100);
lcd.clear();
lcd.setCursor(0, 1);
lcd.print("PANJANG =");
lcd.print((a)*0.06256109);
lcd.setCursor(14, 1);
lcd.setCursor(14, 1);
lcd.print("BERAT = ");
lcd.print(scale.get_units()*0.453592);
lcd.setCursor(14, 0);
}
```

### else

client.stop();

```
void dua()
```

```
scale.set_scale(calibration_factor);
c = analogRead(A9);
```

```
//lcd.clear();
delay(200);
EthernetClient client = server.available();
if (client) {
    if (client.connected()) {
      while (client.available()) {
           char x[1024] = {0};
           char y[12];
           char z[10];
           c = (analogRead(A9));
```

```
b = (scale.get\_units()*0.453592);
```

```
sprintf(y, "%d", c);
  sprintf(z, "%d", b);
  itoa(c*0.12218964, y, 10);
  strcat(x, y);
  strcat(x, "&");
  dtostrf(b, 4, 2, z);
  strcat(x, z);
  client.println(x);
  Serial.println(b); delay(100);
lcd.clear();
lcd.setCursor(0, 1);
lcd.print("PANJANG =");
lcd.print((c)*0.12218964);
lcd.setCursor(14, 1);
lcd.setCursor(0, 0);
lcd.print("BERAT = ");
lcd.print(scale.get units()*0.453592);
lcd.setCursor(14, \overline{0});
```

}

else

client.stop();

2.

Program Admin untuk membuat database baru di front panel LabVIEW

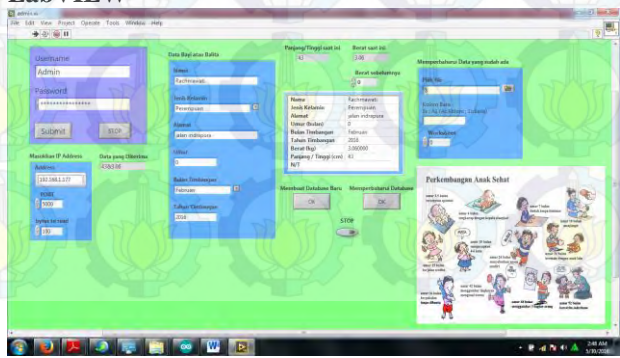

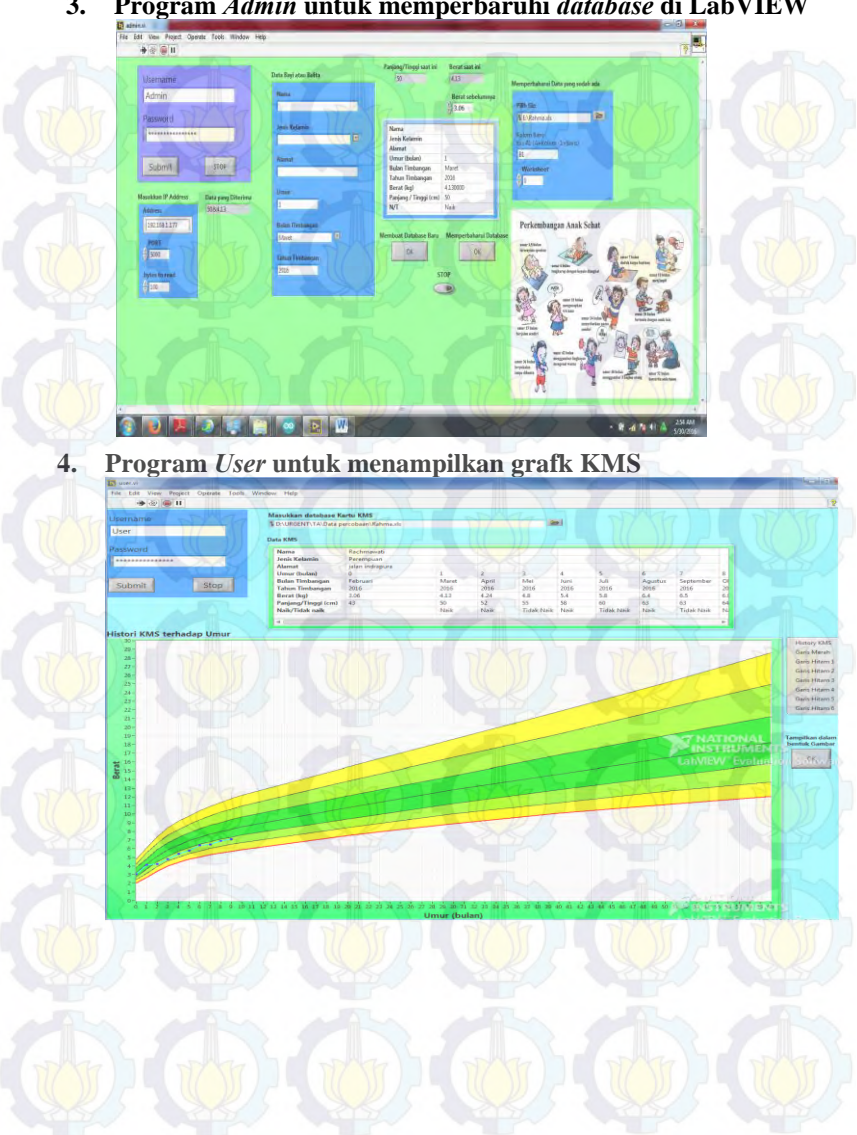

#### 3. Program Admin untuk memperbaruhi database di LabVIEW

# DAFTAR RIWAYAT HIDUP

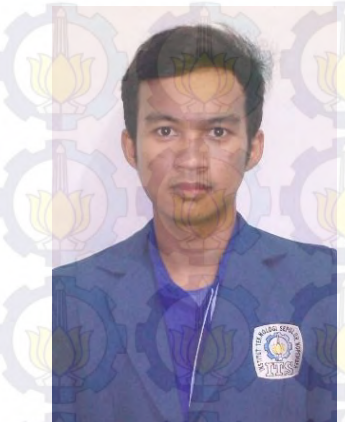

| Nama          |   | Jana Ikhbal Novianto  |
|---------------|---|-----------------------|
| TTL           |   | Tuban, 4 Mei 1995     |
| Jenis Kelamin | : | Laki-laki             |
| Agama         | 4 | Islam                 |
| Alamat        | : | Dsn Krajan RT:1 RW:1  |
|               |   | Ds Bejagung Tuban     |
| Telp/HP       | : | 085733995250          |
| E-mail        | 2 | Becronabizz@gmail.com |

### **RIWAYAT PENDIDIKAN**

- 1. 2001 2007 : SDN Bejagung 2
  - 2. 2007 2010
- SMP Negeri 1 Tuban
- 3. 2010 2013
- : SMA Negeri 1 Tuban
- 4. 2013 2016 : D3 Teknik Elektro, Program Studi Teknik Elektro Komputer Kontrol - FTI Institut Teknologi Sepuluh Nopember (ITS)

### PENGALAMAN KERJA

1. Kerja Praktek di PT Petrokimia Gresik

### PENGALAMAN ORGANISASI

- 1. Staff Departemen Kewirausahaan (KWU) Periode 2014/2015 HIMAD3TEKTRO, FTI – ITS
- 2. Kabiro Departemen Kewirausahaan (KWU) Periode 2015/2016 HIMAD3TEKTRO, FTI – ITS
- 3. Panitia IARC 2014

-----Halaman ini sengaja dikosongkan-----

# **DAFTAR RIWAYAT HIDUP**

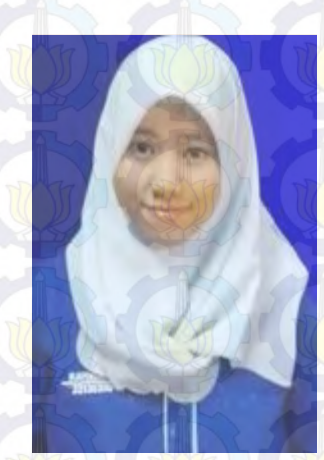

: Rachmawati Muhammad : Surabaya, 3 November 1995 Jenis Kelamin : Perempuan : Islam

> : Jl. Indrapura Pasar No. 43, Surabaya

Telp/HP E-mail

Agama

Alamat

Nama

TTL

- : 085735786240
- : Watir9966@gmail.com

### **RIWAYAT PENDIDIKAN**

- 1. 2001 2007 : SDN Krembangan Selatan X/21
- 2. 2007 2010 : SMP Negeri 5 Surabaya
- 3. 2010 2013 : SMA Negeri 7 Surabaya
- 4. 2013 2016 : D3 Teknik Elektro, Program Studi Teknik Elektro Komputer Kontrol - FTI Institut Teknologi Sepuluh Nopember (ITS)

## PENGALAMAN KERJA

1. Kerja Praktek di PT Petrokimia Gresik

## PENGALAMAN ORGANISASI

- 1. Staff Departemen Kewirausahaan (KWU) Periode 2014/2015 HIMAD3TEKTRO, FTI – ITS
- 2. Panitia Program Studi Islam 1 Tahun 2014
- Panitia IARC 2014 3